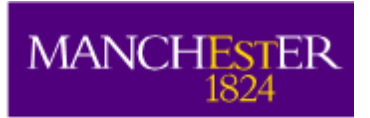

The University of Manchester

> Campus Solutions Research Student Management

Version: 3.5 July 2022

# **Table of Contents**

| Preface                                                                                    | 4        |
|--------------------------------------------------------------------------------------------|----------|
| Help/Support:                                                                              | 4        |
| Access to Facilities                                                                       | 4        |
| Introduction                                                                               | 5        |
| eProg Training Materials:                                                                  | 5        |
| Postgraduate Research - Student Records Maintenance                                        | 5        |
| Recording/Updating a Student's Supervisor/Advisor                                          | 5        |
| Thesis Management                                                                          | 8        |
| Viewing a Thesis Title                                                                     | 9        |
| Programme/Plan Changes                                                                     | 10       |
| Updating Supervisors/Advisor Details Following a Programme Change                          | 10       |
| CAS/VISa Implications                                                                      | 10       |
| Recording Fieldwork for PGDK students                                                      | 10       |
| Recording an Internship of placement for PGDR Students                                     | 15       |
| DCDR Deformate                                                                             | 17       |
| PODR Deletials                                                                             | 17<br>17 |
| Interrupts During a Vear                                                                   | 18       |
| Interrupts During a Tear                                                                   | 19       |
| Adding an additional interruption when a student wants to extend their interruption period | 20       |
| Progression                                                                                | 21       |
| Interrunts Entering Sub Pending Period                                                     | 22       |
| Stipends during Interruptions                                                              | 23       |
| Recording External Study for Student on Interruption                                       | 23       |
| Student Groups                                                                             | 25       |
| Individually add a student to a student group                                              | .25      |
| Remove a student from a student group                                                      | 26       |
| Attaching students to more than one student group                                          | 27       |
| Attaching multiple students to a student group using the batch upload function             | 30       |
| Extensions to Programme                                                                    | 36       |
| Extension to PGDR programme with fee (EXTF)                                                | 36       |
| Extension to PGDR programme with no fee (EXTN)                                             | 37       |
| Recording Student Appeals/Complaints                                                       | 39       |
| Academic Appeals Procedure:                                                                | 39       |
| Progress on Hold/Resume Process                                                            | 39       |
| Unable to Progress                                                                         | 40       |
| Informal Appeals                                                                           | 40       |
| Research Student Action Reasons                                                            | 42       |
| Table of Action Reasons                                                                    | 42       |
| Submission Pending                                                                         | 44       |
| Recording a Submission Pending (SUBP)                                                      | 45       |
| Extension to PGDR submission pending period (EXTS)                                         | 48       |
| Late Submission (DATA/LSUB)                                                                | 49       |
| Submission of PGDR Thesis                                                                  | 50       |
|                                                                                            | 50       |
| Recording a Submission of PGDR Thesis (DATA/SUBM)                                          | 50       |
| Post-Submission (First Submission of PGDR Thesis)                                          | DT       |
| (AI) COMP Completion                                                                       | DT<br>E1 |
| (Aii) A204 Award with minor corrections within 12 weeks                                    | 21       |
| (AII) AZIZ AWAIU WILLI HILLOU COLLECTOLIS WILLINI IZ WEEKS                                 | 52<br>52 |
| (B) 'B106' Resubmission within 6 Months without arel                                       | 52<br>52 |
| (Bii) 'R206' Resubmission within 6 Months with oral                                        | 52       |
| (Bi) 'B112' Resubmission within 12 Months without oral                                     | 55       |
| (Bii) 'B212' Resubmission within 12 Months with oral                                       | 53       |
|                                                                                            | 55       |

| (Biii) 'B312' Resubmission within 12 Months with oral                      | . 53 |
|----------------------------------------------------------------------------|------|
| (C) 'CXXX' Reject MPhil                                                    | . 53 |
| (Ci) 'C1XX' Referred to a Lower Qualification                              | . 54 |
| (Cii) 'C204' Reject but award MPhil with minor corrections within 4 weeks  | . 54 |
| (Cii) 'C212' Reject but award MPhil with minor corrections within 12 weeks | . 55 |
| (Ciii) 'C306' Referred to a Lower Qualification with 6 Months to Re-submit | . 56 |
| Civ) 'C4XX' Reject                                                         | . 57 |
| Submission of PGDR Thesis                                                  | 58   |
| Recording a Submission of PGDR Thesis (DATA/RSUB)                          | . 58 |
| Post-Submission (Resubmission of PGDR Thesis)                              | 59   |
| (Ai) 'COMP' Completion                                                     | . 59 |
| (Aii) 'RA24' Award with minor corrections within 4 weeks                   | . 59 |
| (Aii) 'RA2B' Award with minor corrections within 12 weeks                  | . 60 |
| (C) 'RCXX' Reject MPhil                                                    | . 61 |
| (Ci) 'RC1X' Referred to a Lower Qualification                              | . 61 |
| (Cii) 'RC24' Reject but award MPhil with minor corrections within 4 weeks  | . 61 |
| (Cii) 'RC2B' Reject but award MPhil with minor corrections within 12 weeks | . 62 |
| (Civ) 'RC4X' Reject                                                        | . 63 |
| PGDR Award date                                                            | 64   |
| Managing Interdisciplinary Programmes                                      | 64   |
| PGDR Power BI Reporting                                                    | 64   |

# Preface

In October 2021, the Campus Solutions Applicant Release involved amendments to the Campus Solutions, Application & Admissions functionality. These amendments along with later releases will affect areas of the Campus Solutions, Student Records functionality.

The following videos provide further information on the impacts of these amendments within the Student Records area of Campus Solutions:

#### Impact on Student Records

This short slide presentation provides a general overview of the impacts on Student Records for the October 2021 CS Applicant release.

#### Introduction to Common Attribute Framework (CAF)

Major amendments to the Academic Program/Academic Plan table are detailed in this short video.

#### Introduction to Navigation Collections

The introduction of the new navigation collections is detailed in this short video.

In April 2022, there were visual changes to the homepages and navigational functionality in the system, detailed below: **Visual Changes to Campus Solutions** 

# Help/Support:

#### **CS Records Helpdesk**

cs.records@manchester.ac.uk/student-records/operational-support/

#### eProg Support

Help and support information for graduate education (manchester.ac.uk)

#### **IT Service Desk**

In cases where the student's record on Campus Solutions is correct but the access is wrong, the IT Service Desk can be contacted to resolve this issue: **0161 306 5544.** 

(i) Do not change the expected end date of a student on the advice of IT Services. If in doubt, please contact <u>cs.records@manchester.ac.uk</u> for assistance.

#### **Access to Facilities**

For details on how a status of a student in CS affects their access to university facilities, please refer to <u>Student's Access to University Facilities</u> Training Guide.

# Introduction

This training guide has been created in collaboration with the Research Degrees and Researcher Development (RDRD) Team. It focuses on the administrative processes of a Postgraduate Research (PGDR) student's record within the Campus Solutions student system for integration with eProg.

If you have any questions or are unsure about any processes, please contact the <u>CS Records</u> <u>Helpdesk</u>.

General student records maintenance processes (e.g., Programme Changes, Withdrawals etc...) are detailed in the <u>Student Records Maintenance Training Guide.</u>

# eProg Training Materials:

eProg for Administrators 1: Overview and Set up for Progression eProg for Administrators 2: Reporting

# **Postgraduate Research - Student Records Maintenance**

## Recording/Updating a Student's Supervisor/Advisor

The Student Supervisor page is where you MUST record details of staff members responsible for supervising research students, either as a single staff member or as part of a team.

Navigate to: Menu > Records and Enrolment > Research Students > Students Supervisor

1. Enter a student ID ensuring that 'Include History' is selected and select Search to locate a record.

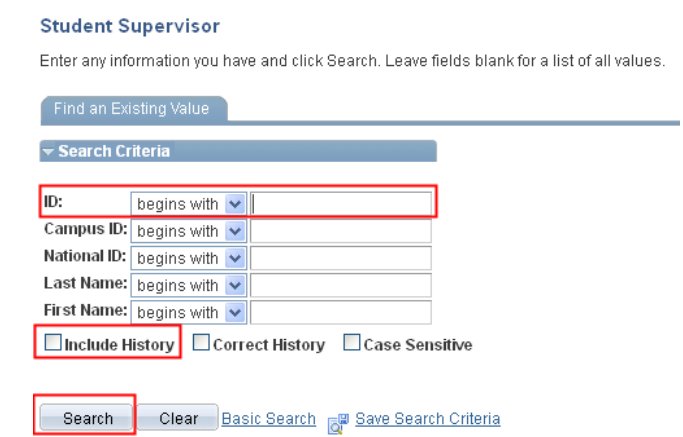

- 2. Within the **Student Advisor** tab, the **Effective Date** will automatically default to today's date; amend this date as appropriate.
- **3.** If you are updating a supervisor's details, insert a new row of data. The **Effective Date** will automatically default to today's date; amend this date as appropriate.

| Student Advisor HESA F | RAE 2008   |   |                                                       |
|------------------------|------------|---|-------------------------------------------------------|
| Student Advisor        |            |   |                                                       |
|                        |            |   |                                                       |
|                        |            |   | Find View All First 🚺 1 of 1 🚺 Last                   |
| *Academic Institution: | UMANC      | Q | The University of Manchester                          |
| *Effective Date:       | 25/07/2014 | Ħ | Amend 'Effective Date' to date of Program/Plan Change |

- 4. Select the Advisor Role of 'PGDR/PGT Main Supervisor'
- 5. Enter/Select the appropriate value to complete the students' Academic Career, Academic Program, Academic Plan, Academic Advisor and % of Supervision fields.

| Student Advisor HESA R                                                                                                    | AE 2008                                                  |                                                                                             |
|----------------------------------------------------------------------------------------------------|----------------------------------------------------------|---------------------------------------------------------------------------------------------|
| Student Advisor                                                                                                    |                                                          |                                                                                             |
|                                                                                                    |                                                          | Find   View All First 🚺 1 of 1 D Last                                                       |
| *Academic Institution:                                                                                                    | UMANC C The University                                   | ity of Manchester 🔹 🖃                                                                       |
| *Effective Date:                                                                                                    | 25/07/2014 🛐 Amend 'Eff                                  | ective Date' to date of Program/Plan Change                                                 |
|                                                                                                    |                                                          | Find   View All First 🚺 1 of 1 🗈 Last                                                       |
| *Advisor Role:<br>*Academic Career:<br>*Academic Program:<br>Academic Plan:<br>Academic Advisor:<br>Committee:<br>% of Supervision: | PGR/PGT Main Supervisor ▼                                | *Advisor Number: 1<br>Repeat steps for additional Advisor<br>Roles, by adding a new row.    |
| Save Return to Sear                                                                                                    | Advised by Committee Must Approve Graduation Ch E Notify | Must Approve Enrollment Graduation Approved  Update/Display Correct History Correct History |

# (i) Percentage of Supervision MUST total 100%.

(i) External/Industrial Supervisor - In this field, as per HESA's guidance for Collaborative Provision (COLPROV), where there is an arrangement that falls under COLPROV we need to record the % split i.e.: the proportion of external supervision (whether from another HEI home or overseas, or from Industry). Collaborative arrangements only need to be returned to HESA (Higher Education Statistics Agency) when there is a formal agreement and an exchange of funds in recognition of the supervisory effort that takes place. The student may be returned split either according to the agreed division of responsibility, or in proportion to the number of supervisors. In all other cases where external supervision does not fall under COLPROV, the % split can be recorded as 0%.

- (i) In addition to any impacts a programme/plan change has on Supervisor details, staff should also consider Advisor details (ignoring the % of Supervision field, as this will not apply), any changes to Registration Details, Course Unit Enrolments (where applicable) and CAS Tier 4 UKVI reporting (where/if appropriate). Please contact the <u>CS Records Helpdesk</u> if you require any assistance.
- **6.** Should you wish to record more than one supervisor/advisor for the student (i.e., a main supervisor and a co-supervisor), insert a new row of data and as above complete the appropriate Advisor Role, Career, Programme, Plan, Advisor and % of Supervision fields. Ensuring that the percentage of supervision totals 100%.

- 7. To record additional/different supervisor/advisor records, repeat above steps.
- (i) Ignore **'Percentage of Supervision'** field for non-supervisor role types.
- 8. Select Save.

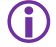

As Supervisors/Advisors are recorded against a student's programme/plan of study, any programme/plan changes must also be recorded in this area of the system to ensure that any supervisor details are attached to a student's NEW programme/plan of study. Refer to Programme/Plan Changes section for further details.

#### **Thesis Management**

Thesis management is managed via the 'Examination Summary' section of eProg. However, there is also some core thesis management information that must also be managed in Campus Solutions.

(i) 'Thesis Management' information MUST be recorded and maintained in Campus Solutions, for integration with eProg.

In Campus Solutions, the Thesis Management page is where you will enter and maintain a student's thesis information.

Changes have been made to the Thesis Management page of Campus Solutions.

#### Navigate to: Menu > Records and Enrollment > Research Students > Thesis Management

The thesis title for research students is usually collected during the admissions process. This means that the thesis title is usually stored in the admissions component of Campus Solutions. Previously, when an applicant was matriculated into student records, staff had to copy the title from the admissions component into the student records component of CS manually.

A change has now been made so that a thesis title recorded in the admissions component automatically copies into the Thesis Management component upon matriculation.

| MANCHESTER                                                                           |
|--------------------------------------------------------------------------------------|
| 1824                                                                                 |
| Favorites Main Menu > Records and Enrollment > Research Students > Thesis Management |
|                                                                                      |
|                                                                                      |
| Thesis Management                                                                    |
|                                                                                      |
|                                                                                      |
| Emplid:                                                                              |
| Institution: UMANC The University of Manchester                                      |
| Career: Postgraduate Research                                                        |
| Read Draw, 04633 BbD Electrical and Electronia                                       |
| Acad Plog: 04623 PhD Electrical and Electronic                                       |
| Find View All First 🚺 1 of 1 D Last                                                  |
| 'Effective Date: 1/3/02/2013 🛐 Title Change? + -                                     |
|                                                                                      |
| *Project/Thesis Title: new thesis title                                              |
|                                                                                      |
|                                                                                      |
| Milestone:                                                                           |
|                                                                                      |
| Objection Lodged?  Restrict Publication?                                             |
| Thesis Submitted? Sent to Library?                                                   |
| Thesis Abstract:                                                                     |
|                                                                                      |
|                                                                                      |
|                                                                                      |
|                                                                                      |
| 🔚 Save 🔯 Return to Search 🎁 Previous in List 🚛 Next in List 🔚 Notify 📑 Add 🖉         |
|                                                                                      |
|                                                                                      |

() Please note that the thesis title information in the thesis management page in CS is pulled through to eProg and displayed on a student's eProg profile page up until the point at which the student submits their 'Notice of Submission' form in eProg.

Once this form has been submitted in eProg, any new thesis title information entered in the Notice of Submission Form will overwrite the thesis title information on the student's eProg profile page. The information in the notice of submission form is not copied back to the thesis management page in CS

and therefore, from the point of notice of submission onwards, eProg becomes the definitive source for thesis title information.

There will also be a discrepancy if the student enters an amended thesis title into eScholar when they submit their thesis.

(i) A second change has been made to the Thesis Management page. The field 'Description' has now been changed to 'Thesis Abstract.' This field can be used to record the abstract if needed.

#### Viewing a Thesis Title

#### Navigate to: Menu > Records and Enrolment > Research Students > Thesis Management

- **1.** Enter a student ID to locate a student record.
- **2.** To record a change of thesis title, insert a new row of data.

| Empl ID:         | DATA PROTECTION - PER                                                            | SONAL DATA WITHELD                                                                  |          |
|------------------|----------------------------------------------------------------------------------|-------------------------------------------------------------------------------------|----------|
| Institution:     | UMANC The Univers                                                                | sity of Manchester                                                                  |          |
| Career:          | Postgraduate Research                                                            |                                                                                     |          |
| Acad Prog:       | 06753 PhD MLP (                                                                  | Social Sciences) FT                                                                 |          |
|                  |                                                                                  | Eind   View All First 🚺 1 of 1                                                      | 🕨 La     |
| 'Effective Date: | 03/02/2010 🛐                                                                     | Title Change?                                                                       | + -      |
| 'Thesis Title:   | Social class and the educatior<br>barriers between working clas<br>Britain today | al attainment gap: exploring the cultural<br>s families and the education system in | <b>~</b> |
| Milestone:       | <u>a</u>                                                                         |                                                                                     |          |
|                  | Objection Lodged?                                                                | Restrict Publication?                                                               |          |
|                  | Thesis Submitted?                                                                | Sent to Library?                                                                    |          |
|                  |                                                                                  | -                                                                                   |          |

**3.** The **Effective Date** will automatically default to today's date, amend, as necessary. Select **Title Change** and proceed to amend the existing **Thesis Title**.

|                  |                                                                                               | Find   View All First                                  | 🛯 1 of 2 🕨 Last           |
|------------------|-----------------------------------------------------------------------------------------------|--------------------------------------------------------|---------------------------|
| 'Effective Date: | 14/11/2012 🛐                                                                                  | ✓ Title Change?                                        | + -                       |
| *Thesis Title:   | Social class and the educational atta<br>barriers between working class fami<br>Britain today | inment gap: exploring the<br>lies and the education sy | e cultural 📩<br>stem in 🛃 |
| Milestone:       |                                                                                               |                                                        |                           |
|                  | Objection Lodged?                                                                             | Restrict Publication?                                  |                           |
|                  | Thesis Submitted?                                                                             | Sent to Library?                                       |                           |
| Description:     |                                                                                               |                                                        |                           |
|                  |                                                                                               |                                                        |                           |

- 4. Select **Save** to complete the title change.
- (i) If the thesis title is incorrect, you should correct the existing data row, to ensure the correct title is recorded. You need to ensure that the 'correct history' box is selected to correct the existing data and save.
- (i) Failure to change a thesis title in CS can cause issues with transcripts etc.

**(**)

You do not maintain Thesis Title in Candidature Management as this is only for the admissions solution - once a student has been matriculated and term activated you do not use this component at all.

#### **Programme/Plan Changes**

Guidance on how to record a Programme/Plan Change in the Student System can be found within the <u>Student Records Maintenance</u> Training Guide.

The following guidance refers to additional CS processes relating to a programme change often overlooked and picked up by the SR: Data Quality app in Power BI "Missing PGR Supervisor" report.

#### Updating Supervisors/Advisor Details Following a Programme Change

As Supervisor details are recorded against a student's programme/plan of study, any programme/plan changes must also be recorded in this area of the system to ensure that any supervisor/advisor details are updated and attached to a student's NEW programme/plan of study.

See <u>Recording/Updating a Student Supervisor/Advisor</u> for full instructions.

#### CAS/Visa Implications

The University must inform the UKVI of any programme/plan changes, whether the student continues to study, interrupts, discontinues or is withdrawn.

Schools must ensure that all changes are recorded promptly in CS as this trigger the report to the UKVI, which must be completed by the Student Immigration Team within 10 working days. If you have questions about the reporting process, please contact <u>visa@manchester.ac.uk</u>

Students are also required to inform the UKVI of any changes to their programme of study as a condition of their Tier 4 student visa. Students should be advised to contact <u>visa@manchester.ac.uk</u> for information on their responsibilities under Tier 4 requirements.

#### **Recording Fieldwork for PGDR students**

- (1) A student may take Fieldwork in the UK or overseas. As a University we have external reporting obligations to HESA and UKVI for Tier 4 students. ANY type of Fieldwork should be recorded for ANY PGDR student in the manner described below as soon as it is agreed to ensure that details of the Fieldwork are captured and reported where appropriate.
- **1.** Administrators should apply the **'Fieldwork'** action reason in Campus Solutions when a PGDR student is permitted to take Fieldwork as part of their programme.
- **2.** This action reason will allow administrators and Central Teams for compliance to identify any students who are undergoing a period of Fieldwork, but it will not change the status of these students in CS or any other PGDR related systems.
- **3.** The **student's expected end date on the registration details screen should not be adjusted** during or after the Fieldwork has taken place.
- **4.** When adding Fieldwork to a PGDR student record you must also add a return from Fieldwork row at the same time, even if the effective date of the return is future dated. This future dated return date can always be updated if this date changes.

5. When adding Fieldwork, you must **always** add a record in External Study.

# Navigate to: Menu > Records and Enrolment > Career and Program Information > Student Program/Plan

You need to enter the student ID or name if ID is not known and select search.

- **6.** Insert a new effective dated row.
- (1) The effective date to be used should be the exact date that the student is officially commencing the Fieldwork. This date will most commonly be added around the time the student is going on Fieldwork; however, this date can be retrospective or future dated. For Tier 4 students it is important that this date is added at the time the student is going on Fieldwork as the change in study location must be reported to UKVI within 10 working days.
- **7.** Populate the following fields correctly:

| Status:                | Active in Program                    |                                            | + - |
|------------------------|--------------------------------------|--------------------------------------------|-----|
| *Effective Date:       | 01/11/2016                           | Effective Sequence:                        |     |
| *Program Action:       | DATA Q Data Change                   | Action Date: 27/10/2016                    |     |
| Action Reason:         | FLDW Fieldwork                       | Joint Prog Appr:                           |     |
| *Academic Institution: | UMANC C The University of Manchester |                                            |     |
| *Academic Program:     | 08296 PhD Medicine 4yr (PHHSR)       | Admissions                                 |     |
| *Admit Term:           | 1161 Q 16/17 Year                    | From Application Application Nbr: 01024742 |     |
| Requirement Term:      | 1161 Q 16/17 Year                    | Application Program Nbr: 0                 |     |
| Expected Grad Term:    | Q                                    | *Campus: MAIN Q M                          | ain |
| Last Updated On:       | 27/10/2016 09:31:45                  | *Academic Load: Full-Time •                |     |
| By:                    | mdsishm3                             | HESA Instance                              |     |
|                        |                                      | CAS Details                                |     |
|                        |                                      |                                            |     |

#### 8. Select Save.

At the same time as adding the Fieldwork row you **MUST** also add the return from Fieldwork row selecting the appropriate effective date.

# Navigate to: Menu > Records and Enrolment > Career and Program Information > Student Program/Plan

You need to enter the student ID or name if ID is not known and select search.

**9.** Insert a new effective dated row.

(i) The effective date to be used should be the exact date that the student officially resumes studies/returns from Fieldwork.

**10.** Complete the following fields:

| Academic Career:       | Postgraduate Research Career Requirement Te | erm Student Career Nbr: 0                      |
|------------------------|---------------------------------------------|------------------------------------------------|
|                        |                                             | Find   View 1 First 🚺 1-15 of 15 🕨 Last        |
| Status:                | Active in Program                           | Registration Details +                         |
| *Program Action:       | DATA Q Data Change                          | Effective Sequence:<br>Action Date: 27/10/2016 |
| Action Reason:         | RFLD Return from Fieldwork                  | Joint Prog Appr:                               |
| *Academic Institution: | UMANC C The University of Manchester        |                                                |
| *Academic Program:     | 08296 PhD Medicine 4yr (PHHSR)              | Admissions                                     |
| *Admit Term:           | 1161 Q 16/17 Year                           | Application Nbr: 01024742                      |
| Requirement Term:      | 1161 Q 16/17 Year                           | Application Program Nbr: 0                     |
| Expected Grad Term:    | Q                                           | *Campus: Main                                  |
| Last Updated On:       | 27/10/2016 09:31:45                         | *Academic Load: Full-Time -                    |
| Ву:                    | mdsishm3                                    | HESA Instance<br>CAS Details                   |
|                        |                                             |                                                |

#### 11. Select Save.

**(i)** 

 $(\mathbf{i})$ 

The Fieldwork and Return from Fieldwork action reasons do not integrate to eProg. You MUST now record the Fieldwork details in the External Study page.

# Navigate to: Menu > Records and Enrolment > Student External Study > Student External Study

You need to enter the student ID or name if ID is not known and select search.

**12.** Complete the following fields:

| External Study                   | Eind   View All First 🗹 1 of 1 🕨 Last |
|----------------------------------|---------------------------------------|
| Academic Career:                 | Postgraduate Research                 |
|                                  |                                       |
| Academic Institution:            | The University of Manchester          |
| Academic Program:                | PhD Medicine 4yr (PHHSR)              |
| Term:                            | 16/17 Year                            |
|                                  | Find   View All First 🗹 1 of 1 🔼 Last |
| External Study Number            | 1 🛨 📼                                 |
| *Reporting Session               | Full Year 👻                           |
| External Org ID:                 |                                       |
| *Country:                        | UGA Q Uganda County                   |
| *Туре                            | Study -                               |
| *Erasmus                         | No                                    |
| Study Agreement:                 |                                       |
| Start Date:                      | 01/11/2016                            |
| End Date:                        | 30/09/2017 🛐 Coordinator              |
| *Compulsory                      | No  Contact Number 111 111 111 111    |
| *Credit Bearing                  | No 👻                                  |
| Details                          |                                       |
| Working at Uganda Cancer Institu | ıte - Dr Jackson                      |

The start date and end date fields in External Study screen MUST be the same dates as the Fieldwork and Return from Fieldwork rows in Student Program Plan screen.

#### **Recording an Internship or placement for PGDR Students**

(i)

This process should be done in conjunction with recording the internship/placement details in Student Program / Plan and External Study page.

There are four scenarios whereby a PGDR student may undertake an internship/work placement:

An 'Internship' is something that happens when a PGDR student interrupts their study. A 'Placement' is something that happens as a mandatory and integral part of a student's PGDR programme. It is therefore not possible to have an internship during programme, or a placement on an interruption.

| Туре                                                 | Details                                                                                         | Interruption<br>permitted?                                                                  | Prog<br>action | Action<br>reason | 'Student<br>expected end<br>date'<br>extended?                                                          | Stipend paid during period of internship?                                                                                                    |
|------------------------------------------------------|-------------------------------------------------------------------------------------------------|---------------------------------------------------------------------------------------------|----------------|------------------|----------------------------------------------------------------------------------------------------|----------------------------------------------------------------------------------------------------|
| Intern<br>(work<br>experience<br>without<br>stipend) | Internship is<br>requested by the<br>student and is<br>NOT integral to<br>the PGDR<br>programme | Yes                                                                                         | LOA            | WORK             | Yes, student<br>expected end<br>date should be<br>extended by the<br>same duration<br>as the internship | No                                                                                                    |
| Intern<br>(work<br>experience<br>with<br>stipend)    | Internship is<br>requested by the<br>student and is<br>NOT integral to<br>the PGDR<br>programme | Yes                                                                                         | LOA            | WORS             | Yes, student<br>expected end<br>date should be<br>extended by the<br>same duration<br>as the internship | Yes – Inform Student Funding Team<br>(funding@manchester.ac.uk) to ensure<br>stipend continues during Leave of Absence                                                  |
| Placement<br>(with<br>stipend)                       | Placement<br>completed within<br>the PGDR<br>programme                                          | No, the placement<br>must be completed<br>within the standard<br>period of the<br>programme | DATA           | INTS             | No                                                                                                    | Yes                                                                                                    |
| Placement<br>(without<br>stipend)                    | Placement<br>completed within<br>the PGDR<br>programme                                          | No, the placement<br>must be completed<br>within the standard<br>period of the<br>programme | DATA           | INTW             | No                                                                                                    | No – Payments must be rescheduled on<br>Campus Solutions by the Administrator<br>If required, for guidance on this process<br>contact <u>funding@manchester.ac.uk</u> . |

Use the same process to record the placement as in the <u>Fieldwork</u> section of this guide using a program action 'data change' and the appropriate action reason. The following two action reasons are available in the student system, to record students who take placements:

- **WORK** placement without stipend. This action reason should be applied when the student begins their work placement.
- WORS placement with stipend
   This action reason should be applied when the student begins their work placement.
   When this action reason is applied the Student Funding Team
   <u>funding@manchester.ac.uk</u>
   MUST be informed to ensure that the stipend
   continues during Leave of Absence.

Use the same process to record the internship as in the <u>Leave of Absence</u> section of this guide using a program action 'LOA' and the appropriate action reason. The following three action reasons are available in the student system, to record students who take internships:

- **INTS** Internship with Stipend. This action reason should be applied when the student begins their internship.
- **INTW** Internship without Stipend. This action reason should be applied when the student begins their internship.

• **INTR** Return from Internship.

This action reason should be applied at the same time that INTS or INTW are applied with the expected/correct return date used as the effective date, (this will help you track your students). In all cases, **INTR** should be applied, and the return date must be entered by the time the student returns from their internship.

() For all INTS and INTW internships, the student is expected to undertake the internship as part of their programme and therefore the 'Expected End Date of Student' should NOT be changed. These internships are not classed as interruptions.

#### Navigate to: Menu > Records and Enrolment > Student External Study

#### Within the Add a New Value tab:

| MANCHESTER<br>1824                                                                             |
|------------------------------------------------------------------------------------------------|
| The University of Manchester                                                                   |
| Favorites Main Menu > Records and Enrollment > Student External Study > Student External Study |
|                                                                                                |
| Student External Study                                                                         |
|                                                                                                |
| <u>Eind an Existing Value</u> Add a New Value                                                  |
|                                                                                                |
| Empl ID:                                                                                       |
| Academic Career:                                                                               |
| Academic Program:                                                                              |
| Term:                                                                                          |
|                                                                                                |
|                                                                                                |
| Add                                                                                            |
|                                                                                                |
|                                                                                                |
| Find an Existing Value Add a New Value                                                         |
|                                                                                                |

**1.** Enter the ID of the student you wish to create a record for and select **Add**. You will be presented with the following screen:

| xternal Study                                                                                                    | End Mount All End                                                         | 4 of 4 D Lost |
|----------------------------------------------------------------------------------------------------|---------------------------------------------------------------------------|---------------|
| Academic Career:                                                                                                    | Continuing Ed & Prof<br>Devel                                             |               |
| Academic Institution:<br>Academic Program:<br>Term:                                                                                                    | The University of Manchester<br>Manchester Access Programme<br>CEPD 14/15 |               |
|                                                                                                    | Find View All First 🕅 1                                                   | of t 🗈 Last   |
| Reporting Session<br>External Org ID:<br>"Country:<br>*Type<br>*Erasmus<br>Study Agreement:<br>Start Date:<br>End Date:<br>*Compulsory<br>*Credit Bearing<br>Details | County County County County Coordinator Yes Contact Number                |               |
| Save Notity                                                                                                    |                                                                           | Add 🔊 Upda    |

**2.** Complete the fields as appropriate.

The Co-ordinator can be anyone responsible for the management of the placement.

# **Recording an Overseas Institutional Visit or Programme Exchange for PGDR Students**

This process should be done in conjunction with recording the internship details in Student Program / Plan and External Study page.

Use the same process to record the Internship as in the <u>Fieldwork</u> section of this guide with the appropriate program action/action reason. The following action reasons are available in the student system to record students who participate in overseas institutional visits or programme exchanges.

- **INVS** Overseas Institutional Visit with stipend
- INVW Overseas Institutional Visit without stipend

**INVS & INVW** should be applied when the student begins their Overseas Institutional Visit.

• **RINV** Return from Overseas Institutional Visit

**RINV** should be applied at the same time that INVS & INVW are used (when using the programme action DATA) with the expected/correct return date used as the effective date.

- **EXCS** Programme Exchange with Stipend
- **EXCW Programme** Exchange without Stipend

**EXCS & EXCW** should be applied when the student begins their Programme Exchange.

• **REXC** Return from Programme Exchange should be applied at the same time that EXCS & EXCW are used (when using the programme action DATA) with the expected/correct return date used as the effective date.

The student is expected to undertake this activity as <u>part of their programme</u> and therefore the 'Expected End Date of Student' should <u>NOT</u> be changed. **These visits/exchanges are not classed as interruptions.** 

When using these programme actions in conjunction with the LOA programme action the expected/correct return date should be entered, and the 'Expected End Date of Student' SHOULD be extended for the duration of the visit or exchange.

There are eight scenarios whereby a PGDR student may undertake an overseas institutional visit OR programme exchange:

| Туре                                                                 | Details                                                                                    | Interruption permitted?                                                              | Prog<br>Action | Action<br>Reason | 'Student expected end date'<br>extended?                                                            | Stipend paid during period of institutional visit/exchange?                                                                     | Return Prog<br>Action | Return Action<br>Reason |
|----------------------------------------------------------------------|--------------------------------------------------------------------------------------------|--------------------------------------------------------------------------------------|----------------|------------------|----------------------------------------------------------------------------------------------------|----------------------------------------------------------------------------------------------------|-----------------------|-------------------------|
| PGDR Student on<br>overseas<br>institutional visit                   | Visit is requested by<br>the student and is<br>NOT integral to the<br>PGDR programme       | Yes                                                                                  | LEAV           | INVW             | Yes, student expected end date<br>should be extended by the same<br>duration as the visit           | No                                                                                                    | RLOA                  | n/a                     |
| PGDR Student on<br>overseas<br>institutional visit<br>(with stipend) | Visit is requested by<br>the student and is<br>NOT integral to the<br>PGDR programme       | Yes                                                                                  | LEAV           | INVS             | Yes, student expected end date<br>should be extended by the same<br>duration as the visit           | Yes - Inform Student Funding Team<br>( <u>funding@manchester.ac.uk</u> ) to ensure<br>payments continue during Leave of absence | RLOA                  | n/a                     |
| PGDR Student on<br>overseas<br>institutional visit                   | Visit completed<br>within the PGDR<br>programme                                            | No, the visit must be completed<br>within the standard period of the<br>programme    | DATA           | INVW             | No                                                                                                  | No - Payments must be manually rescheduled<br>in <b>Assign Awards to a Student</b> to remove<br>stipend during visit            | DATA                  | RINV                    |
| PGDR Student on<br>overseas<br>institutional visit<br>(with stipend) | Visit completed<br>within the PGDR<br>programme                                            | No, the visit must be completed<br>within the standard period of the<br>programme    | DATA           | INVS             | No                                                                                                  | Yes                                                                                                    | DATA                  | RINV                    |
| PGDR Student on<br>programme<br>exchange                             | Exchange is<br>requested by the<br>student and is NOT<br>integral to the PGDR<br>programme | Yes                                                                                  | LEAV           | EXCW             | Yes, student expected end date<br>should be extended by the same<br>duration as the exchange period | No                                                                                                    | RLOA                  | n/a                     |
| PGDR Student on<br>programme<br>exchange (with<br>stipend)           | Exchange is<br>requested by the<br>student and is NOT<br>integral to the PGDR<br>programme | Yes                                                                                  | LEAV           | EXCS             | Yes, student expected end date<br>should be extended by the same<br>duration as the exchange period | Yes - Inform Student Funding Team<br>( <u>funding@manchester.ac.uk</u> ) to ensure<br>payments continue during Leave of absence | RLOA                  | n/a                     |
| PGDR Student on<br>programme<br>exchange                             | Exchange completed<br>within the PGDR<br>programme                                         | No, the exchange must be<br>completed within the standard<br>period of the programme | DATA           | EXCW             | No                                                                                                  | No - Payments must be manually rescheduled<br>in Assign Awards to a Student to remove<br>stipend during exchange                | DATA                  | REXC                    |
| PGDR Student on<br>programme<br>exchange (with<br>stipend)           | Exchange completed<br>within the PGDR<br>programme                                         | No, the exchange must be<br>completed within the standard<br>period of the programme | DATA           | EXCS             | No                                                                                                  | Yes                                                                                                    | DATA                  | REXC                    |

## **PGDR Deferrals**

ALL PGDR records that defer must be rolled back into admissions (i.e., whereas previously, deferrals within the same admit term were excluded from this).

Contact <u>rollbacks@manchester.ac.uk</u> to request the rollback.

# Leave of Absence/Interruptions

Guidance on how to record a period of absence in the Student System can be found in the <u>Student</u> <u>Records Maintenance Training Guide</u>.

- 'Interruption' and 'Return from Interruption' is recorded in Campus Solutions under the Student Program/Plan screen, using the Program Action of LEAV (Leave of Absence) / RLOA (Return from Leave of Absence) respectively – the following categories (Action Reasons) for interruption are available:
  - ETHI Ethical
  - HLTH Health Reasons
  - o INTR Interrupt
  - JURY Jury Service
  - MAAD Maternity / Adoption\*
  - MATY Maternity/Paternity Leave\*
  - NCST Not Currently Studying
  - o PERS Personal
  - STDY Study Environment
  - STLV Study leave
  - UNFO Unforeseeable Events
  - WORK Work placement
  - WORS Work placement with Stipend

\* Students who interrupt for these reasons are eligible for continued council tax exemption – therefore it is important that these action reasons are used, so that the Student Services Centre can still issue an exemption form.

Information on fees payments during an interruption can be found on-line: http://documents.manchester.ac.uk/protected/display.aspx?DocID=16368

# All PGDR students are required to register on an annual basis in line with their annual registration date.

If the end of year review has not been completed for the following reasons, PGDR students will still be required to re-register:

- i. if their end of year review is delayed due to a previous period of interruption
- ii. if the end of year review is delayed through no fault of their own
- iii. if remedial work is required as identified in their progress review

If the student has been granted a period of interruption the fees team will apply a Positive Service Indicator (PSI) to the student's record so by the end of the student's programme the full amount of tuition fee is collected.

Further information on how to manage scenarios where the registration period of a student no-longer falls into the standard academic timeline can be found in the <u>fees policy</u>.

()

When applying an interruption, the eProg record **should not** be amended to account for the interruption period. The data entered into Campus Solutions will update the eProg progression record for a student. If a student has changed from full time to part time study, a part-time pathway needs to be created in eProg so the system can update the student to the correct pathway.

(i) **Funding Implications** – if the student is in receipt of funding administered by School/Faculty in the University of Manchester, the award length and amount may need to be updated because of changes to the record when an interruption is applied (this could also apply to extensions, change of mode of attendance, early submission, discontinuation, or withdrawal). Schools must check the terms and condition of the award and make the changes in the 'Assign Awards to a Student' screen accordingly (Financial Aid > Awards > Award Processing > Assign Awards to a Student). This may include increasing or reducing the amount of the award for the current academic and/or subsequent academic years, changing the disbursement plan or changing the period of award payment. Contact the Funding Team (funding@manchester.ac.uk) based in Student Services Centre for further information and/or guidance.

The following guidance refers to common scenarios for PGDR students and how these should be managed in the Student System.

#### Interrupts During a Year

A student is placed on interruption and returned within a year. They keep the same registration session for this scenario. They will be expected to register for a period equal to the length of their interruption at the end of their programme for which they will pay a pro-rata fee.

• **Example:** Student starts Sep Term 1 and interrupts part way through the 2<sup>nd</sup> term, 1 Jan – 1 Apr (3 months)

|            | Usual route through<br>Programme      | With Interruption                                            |
|------------|---------------------------------------|--------------------------------------------------------------|
| Sep term 1 | Registers                             | Registers                                                    |
| Sep term 2 | Registers                             | Registers                                                    |
| Jan 1      |                                       | Interrupts                                                   |
| Apr 1      |                                       | Returns from interruption                                    |
| Sep term 3 | Registers/starts 3 <sup>rd</sup> year | Registers                                                    |
| Dec        |                                       | Starts 3 <sup>rd</sup> year (3 months late)                  |
| Sep term 4 | Completes studies                     | Registers for final 3 months                                 |
| Dec        |                                       | Completes 3 months later than the original expected end date |

- 'Interruption' and Expected 'Return from Interruption' is recorded within Student Program/Plan.
- Within the Registration Details screen 'Expected End Date of Student' ONLY is extended by 3 months. 'Expected End Date of Program' remains unchanged.

- Within the Registration Details screen, 'Session' and 'Expected Next Registration Date' remain unchanged.
- Student registers again in Sep term 3 and pays fees as normal. •

To finish the programme the student will have a final 3 months to register for. Schools should contact the Tuition Fees Team (tuitionfees@manchester.ac.uk) to arrange that no fee is charged for this registration, providing that no refund was given for the 3 months that the student interrupted.

 $(\mathbf{i})$ Further information on how to manage scenarios where the registration period of a student no-longer falls into the standard academic timeline can be found in the fees policy and the changes to degrees pages.

### **Interrupts Crossing Terms**

These are cases where the student misses their registration session (period) because they are on an authorised period of interruption.

In this scenario, the student registers on their return and that month becomes their new session.

If a student requires Submission Pending during the term that they have returned from interruption in (i.e., they are finishing their registration period first then moving onto Submission Pending in the same term), a Submission Pending row will need to be added to the program stack and the form of study should be changed to Sub Pending when appropriate.

| • <b>Example:</b> Student starts in Sep and interrupts from 1 Aug – 1 No | ov, (3 months) |
|--------------------------------------------------------------------------|----------------|
|--------------------------------------------------------------------------|----------------|

|            | Usual route through<br>Programme      | With Interruption                                                                                                    |
|------------|---------------------------------------|----------------------------------------------------------------------------------------------------|
| Sep term 1 | Registers                             | Registers                                                                                                    |
| 1 Aug      |                                       | Interrupts, (missing last month of term 1)                                                                                           |
| Sep term 2 | Registers/Starts 2 <sup>nd</sup> year |                                                                                                    |
| 1 Nov      |                                       | Student returns from interruption, (having<br>missed first 2 months of second term)<br>Registers with 'Session' changed to November. |
| Dec        |                                       | Starts $2^{nd}$ year, (after catching up the 1 month missed at the end of term 1)                                                    |
| Sep term 3 | Registers/starts 3 <sup>rd</sup> year |                                                                                                    |
| Nov        |                                       | Registers                                                                                                    |
| Dec        |                                       | Starts 3 <sup>rd</sup> year                                                                                                    |
| Sep term 4 | Completes                             |                                                                                                    |

| Νον | Registers for final month of 3 <sup>rd</sup> year, (no fee) |
|-----|-------------------------------------------------------------|
|-----|-------------------------------------------------------------|

- Interruption and 'Return from Interruption' recorded in the Student Program/Plan.
- Registers again in Nov with 'Session' changed to November and stays with Nov registration for remainder of the programme.
- Within the Registration Details screen the 'Expected End Date of Student' ONLY extended by 3 months. 'Expected End Date of Program' remains unchanged.
- Within the Registration Details screen, the 'Session' is changed to November and the 'Expected Next Registration Date' is changed to 1<sup>st</sup> November.

# Adding an additional interruption when a student wants to extend their interruption period

You must enter a new interruption period each time an application is approved. This includes extensions to existing interruptions.

Extending the deadline for existing interruptions causes issues for UKVI reporting. It is essential Administrators add a new interruption row and return from interruption row each time an interruption is granted / approved, or an extension to an existing interruption period is granted approved, example below.

|                         | Lig                                    |                         |                                           | ME ©                                                                                                    |         |
|-------------------------|----------------------------------------|-------------------------|-------------------------------------------|----------------------------------------------------------------------------------------------------|---------|
| Academic Career:        | Postgraduate Research                  | Career Requirement Term | Student Career Nbr: (                     | )                                                                                                    |         |
| Ctatus:                 | Astron in Disparam                     |                         | 50                                        | I MOWLE PART 23 1 1                                                                                                    |         |
| *Effective Date:        | 01/09/2018 F                           |                         | Registratio                               | n Details                                                                                                    | total ( |
| *Program Action:        | RLOA Q Return from                     | Leave of Absense        | Effective Sequence:                       | 18/08/2017                                                                                                    |         |
| Action Reasons          | RETN Q. Betwee from                    | Information.            | Joint Prog Appr                           |                                                                                                    |         |
| *Academic Institution:  | UMANC Q The Liniuar                    | in of Manchester        | Some Prog Appr.                           |                                                                                                    |         |
| *Academic Program:      | 08371 Q PhD Medicia                    | ne dur (NEP)            | Admissions                                | 13                                                                                                    |         |
| *Admit Term:            | 1131 Q 13/14 Year                      | and also frames 1       | From Application<br>Application Nbr:      | 00791571                                                                                                    |         |
| Requirement Term:       | 1131 Q 13/14 Year                      |                         | Application Program                       | Nbr: 0                                                                                                    |         |
| Expected Grad Term:     | Q                                      |                         | *Campus:                                  | MAIN Q Ma                                                                                                    | in      |
| Last Updated On:        | 29/04/2016 13:05:59                    |                         | *Academic Load;                           | Full-Time 🗸                                                                                                    |         |
| By:                     |                                        |                         | HESA Instance<br>CAS Details              |                                                                                                    |         |
| Status:                 | Leave of Absence                       |                         |                                           |                                                                                                    | œ       |
| *Effective Date:        | 01/09/2017                             |                         | Effective Sequence:                       | 1_2                                                                                                    |         |
| *Program Action:        | LEAV Q Leave of Ab                     | sence                   | Action Date:                              | 18/08/2017                                                                                                    |         |
| Action Reason:          | PERS Q Personal                        |                         | Joint Prog Appr:                          |                                                                                                    |         |
| *Academic Institution:  | UMANC Q The Univers                    | ity of Manchester       |                                           |                                                                                                    |         |
| *Academic Program:      | 08371 Q PhD Medicir                    | ne 4yr (NEP)            | From Application                          |                                                                                                    |         |
| *Admit Term:            | 1131 Q 13/14 Year                      |                         | Application Nbr:                          | D0791571                                                                                                    |         |
| Requirement Term:       | 1131 Q 13/14 Year                      |                         | Application Program                       | Mark C                                                                                                    |         |
| Expected Grad Term:     | I Q                                    |                         | *Campus:                                  | Eul Time Ma                                                                                                    | in      |
| Last Updated On:        | 29/04/2016 13:05:59                    |                         | *Academic Load:                           | [Pairtinio 🔶]                                                                                                    |         |
| By:                     |                                        |                         | HESA Instance                             |                                                                                                    |         |
| Status:                 | Active in Program                      |                         |                                           | and the second second sec | (H)     |
| Effective Date:         | 01/09/2017                             |                         | Effective Sequence:                       | 1                                                                                                    |         |
| Program Action:         | RLOA Return from L                     | eave of Absense         | Action Date:                              | 18/08/2017                                                                                                    |         |
| Action Reason:          | RETN Q Return from I                   | nterruption             | Joint Prog Appr:                          |                                                                                                    |         |
| Academic Institution:   | UMANC C The Universit                  | y of Manchester         |                                           |                                                                                                    |         |
| Academic Program?       | 08371 Q PhD Medicine                   | e 4yr (NEP)             | Admissions                                |                                                                                                    |         |
| Admit Term:             | 1131 Q 13/14 Year                      |                         | Application Nbr:                          | 00791571                                                                                                    |         |
| Requirement Term:       | 1131 Q 13/14 Year                      |                         | Application Program N                     | ibr: 0                                                                                                    |         |
| Expected Grad Term:     | Q                                      |                         | *Campus:                                  | MAIN Q Mair                                                                                                    |         |
| Last Updated On:        | 29/04/2016 13:05:59                    |                         | *Academic Load:                           | Full-Time 💙                                                                                                    |         |
| By:                     |                                        |                         | HESA Instance<br>CAS Details              |                                                                                                    |         |
| Status:                 | Leave of Absence                       |                         |                                           |                                                                                                    | œ       |
| Enecuve Date:           | LEAV Q                                 | 32123 m                 | Effective Sequence:                       | 400000000                                                                                                    |         |
| Program Action:         | Leave of Abs                           | ence                    | Action Date:                              | 18/08/2017                                                                                                    |         |
| Action Reason:          | LIMANC O                               |                         | Joint Prog Appr:                          |                                                                                                    |         |
| Academic Institution:   | 08371 C                                | y of Manchester         | Admissions                                |                                                                                                    |         |
| Academic Program:       | PhD Medicine                           | e 4yr (NEP)             | From Application                          | 00704574                                                                                                    |         |
| Admit Term:             | 13/14 Year                             |                         | Application Nbr:<br>Application Program M | ibr: 0                                                                                                    |         |
| Requirement Term:       | 13/14 Year                             |                         | *Campus-                                  | MAIN Q                                                                                                    |         |
| Expected Grad Term:     | ······································ |                         | Campus.                                   | Full-Time V                                                                                                    | 1       |
| Last Updated On:<br>By: | 29/04/2016 13:05:59                    |                         | -Academic Load:                           | Transience)                                                                                                    |         |

## Progression

As all PGDR students are required to re-register for their next year of study on an annual basis in line with their annual registration date if the student has taken a period of interruption their progression in eProg will be 'out of sync' with their registration date. This is acceptable and PGDR administrators should refer to the <u>fees policy</u> when they need to manage a student record when the registration period of a student no-longer falls into the standard academic timeline.

A student can register for 12 months then if they fail to progress and need to be withdrawn, they may receive a pro-rata refund. Should they progress, no further action is needed.

(i) Updates should be processed in the student system. Do not manually edit the eProg record.

## **Interrupts Entering Sub Pending Period**

A student enters submission pending after a period of interruption during their final year.

They will register as usual 12 months after their last registration, (or when they return from interruption).

When the allowed time for this programme is completed their form of study and programme stack are changed to sub-pending.

They **do not** register again as they are within 12 months of their last registration. However, the Fees Team should be contacted for the Submission Pending Charges to be calculated – <u>tuitionfees@manchester.ac.uk</u>

• **Example:** Student registers for their final year in Sep. Interrupts from 1 Jan - 1 April, (3 months). Will then still be on their final year during Sep – Dec and then enter Submission Pending.

|            | Usual route through<br>Programme | With Interruption                                            |
|------------|----------------------------------|--------------------------------------------------------------|
| Sep term 1 | Registers                        | Registers                                                    |
| 1 Jan      |                                  | Interrupts                                                   |
| 1 Apr      |                                  | Returns from interrupt                                       |
| Sep term 2 | Registers / Enters SUB2          | Registers, (no fee as catching up the 3 months of interrupt) |
| Dec        |                                  | Enters SUB2, (3 months late) pays SUB2 fee                   |

- 'Interruption' and 'Return from Interruption' is recorded in Student Program/Plan
- Within the Registration Details screen 'Expected End Date of Student' ONLY is amended to reflect 3 months interruption. 'Expected End Date of Program' remains unchanged.
- Within the Registration Details screens 'Session' and 'Expected Next Registration Date' remain unchanged.
- Student registers as normal in Sep but with no fees to pay.
- In December student enters sub-pending 2.
- New row in Student Program/Plan stack recorded, to indicate the date that the student started sub-pending, (Action/Action Reason = **DATA/SUBP**).
- 'Form of Study' field in Term Activation screen is changed to **'SubPndg2'**. This will trigger the full writing up fee to be calculated.
- The student would need to register again in the following September for the last 3 months of sub-pending 2, where necessary.

Schools must inform SSC Tuition Fees Team by email (<u>tuitionfees@manchester.ac.uk</u>) to amend the student to zero fees in their last normal registration, (as they did not use 3 months of fees whilst they were interrupting), and for the last 3 months register for Sub2, (as this was paid for in previous year when they only used 9 months of sub-pending).

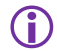

In accordance with University's access to facilities policy, all PGDR students will have full access to facilities whilst on a period of interruption.

#### **Stipends during Interruptions**

During an interruption period, it is possible (in certain circumstances) for students to continue receiving stipend payments (e.g., maternity). This can be arranged on a case-by-case basis and any adjustments made manually by contacting the Student Funding & Financial Support Team (<u>funding@manchester.ac.uk</u>).

#### **Recording External Study for Student on Interruption**

For students who are on interruption and off Campus, Administrators who know where the students are must record this in the External Study screen. You must record the Leave of Absence (Interruption) and Return from Leave of Absence (Return from Interruption) rows in Student Program Plan screen:

| Status:       Active in Program       Redistration Details       Res         *Effective Date:       [97072013]       [1]       Effective Sequence:       [1]         *Program Action:       Return from Interruption       Joint Prog Appr:       Action Date:       23001/2018         *Academic Institution:       UMANC       The University of Manchester       Action Date:       23001/2018         *Academic Program:       103055       PhD History       Action Date:       01247440         Application Nbr::       01247440       Application Nbr::       01247440         Application Nbr::       01247440       Application Nbr::       01247440         Application Nbr::       01247440       Application Nbr::       01247440         Application Nbr::       01247440       Application Nbr::       01247440         Application Nbr::       01247440       Application Nbr::       01247440         Application Nbr::       012072017       18:02:25       *Academic Load:       Part-Time V         By:       BATCHINT       HESA Instance       CAS Details       CAS Details         *       Camic Load:       Interrupt       *Academic Institution:       UMANC       The University of Manchester       *Academic Institution:       01247440         *                                                                                                    | avorites Main Menu >        | Records and Enrollment > Career and Program Information | > Student Program/Plan      |      |
|----------------------------------------------------------------------------------------------------|-----------------------------|---------------------------------------------------------|-----------------------------|------|
| *Effective Date:       01/01/2019       II         *Program Action:       RLOA       Return from Leave of Absense       Action Date:       23/01/2018         Action Reason:       FETN       Return from Interruption       Joint Prog Appr:       III         *Academic Institution:       UMANC       The University of Manchester       Action Date:       23/01/2018         *Academic Institution:       UMANC       The University of Manchester       Action Date:       01/247440         *Academic Institution:       11711       17/18 Year       Philosy       IIII Program NDr::       0         *Academic Ion:       11711       17/18 Year       *Campus:       MAIN       Main         Last Updated On:       22/08/2017 18:02:25       BATCHINT       HESA Instance       CAS Details         *Interrupt       Action Reason:       INTR       Interrupt       Action Date:       23/01/2018         *Academic Institution:       UMANC       The University of Manchester       Action Date:       23/01/2018         *Academic Institution:       UMANC       The University of Manchester       Action Date:       23/01/2018         Action Reason:       INTR       Interrupt       Action Date:       23/01/2018         Action Reason:       INTR       Interrupt <th>Status:</th> <th>Active in Program</th> <th>Registration Details</th> <th>+ -</th>                                                                                                    | Status:                     | Active in Program                                       | Registration Details        | + -  |
| *Program Action:       RLOA       Return from Leave of Absense       Action Date:       23/01/2018         Action Reason:       RETN       Return from interruption       Joint Prog Appr:         *Academic Institution:       UMANC       The University of Manchester         *Academic Program:       03055       PhD History         *Admit Term:       1171       17/18 Year         Requirement Term:       1171       17/18 Year         Requirement Term:       1171       17/18 Year         Admitstions       Campus:       MAIN         Cast Updated On:       22/08/2017 18:02:25       *Academic Load:       Part-Time ✓         By:       BATCHINT       HESA Instance       CAS Details         Status:       Leave of Absence       1       4/dmissions         *Program Action:       LEAV       Leave of Absence       1         *Program Action:       LEAV       Leave of Absence       1         *Academic Institution:       UMANC       The University of Manchester       Action Date:       23/01/2018         *Academic Program:       03055       PhD History       Action Date:       23/01/2018         *Academic Institution:       UMANC       The University of Manchester       Action Date:       23/01/2018     <                                                                                                    | *Effective Date:            | 01/01/2019                                              | Effective Sequence: 1       |      |
| Action Reason:       HETN       Return from Interruption       Joint Prog Appr:         *Academic Institution:       UMANC       The University of Manchester         *Academic Program:       03055       PhD History         *Admit Term:       1171       17/18 Year         Requirement Term:       1171       17/18 Year         Last Updated On:       22/08/2017 18:02:25       *Academic Load:         By:       BATCHINT       HESA Instance         *Effective Date:       01/01/2018       *         *Program Action:       LEAV       Leave of Absence         *Academic Institution:       UMANC       The University of Manchester         *Academic Institution:       01/01/2018       *         *Program Action:       LEAV       Leave of Absence         *Effective Date:       01/01/2018       *         *Program Action:       LEAV       Leave of Absence         *Academic Institution:       UMANC       The University of Manchester         *Academic Term:       03055       PhD History         *Academic Term:       1171       17/18 Year         *Academic Term:       1171       17/18 Year         *Academic Term:       0       01247440         Application Nor: <t< th=""><th>*Program Action:</th><th>RLOA Q Return from Leave of Absense</th><th>Action Date: 23/01/2018</th><th></th></t<>                                                                                                    | *Program Action:            | RLOA Q Return from Leave of Absense                     | Action Date: 23/01/2018     |      |
| *Academic Institution:       UMANC       The University of Manchester         *Academic Program:       03055       PhD History         *Admit Term:       1171       17/18 Year         Requirement Term:       1171       17/18 Year         Last Updated On:       22/08/2017 18:02:25       *Academic Load:       Part-Time ▼         By:       BATCHINT       HESA Instance<br>CAS Details       Campus:       101/2018         Status:       Leave of Absence       1       1171       17/18 Year         *Program Action:       LEAV       Leave of Absence       1         *Academic Institution:       UMANC       The University of Manchester       Action Date:       23/01/2018         *Academic Institution:       UMANC       The University of Manchester       Action Date:       23/01/2018         *Academic Program:       03055       PhD History       Admitsions       01/247440         Acquirement Term:       1171       17/18 Year       Application Program Nbr:       0         *Academic Program:       03055       PhD History       Admitsions       Part-Time ▼         *Admit Term:       1171       17/18 Year       *Campus:       MAIN       Main         Last Updated On:       22/08/2017 18:02:25       *Campus: <th>Action Reason:</th> <th>RETN Return from Interruption</th> <th>Joint Prog Appr:</th> <th></th>                                                                                                    | Action Reason:              | RETN Return from Interruption                           | Joint Prog Appr:            |      |
| *Academic Program:       03055       PhD History         *Admit Term:       1171       17/18 Year         Requirement Term:       1171       17/18 Year         Expected Grad Term:       0       01247440         Last Updated On:       22/08/2017 18:02:25       *Academic Load:       Part-Time ▼         By:       BATCHINT       HESA Instance       CAS Details         *Effective Date:       01/01/2018       F       Effective Sequence:       1         *Program Action:       LEAV       Leave of Absence       Effective Sequence:       1         *Academic Institution:       IMANC       The University of Manchester       Action Reason:       01247440         Academic Program       03055       PhD History       Action Sequence:       1         *Academic Term:       1171       17/18 Year       Action Nbr:       01247440         Application Nbr:       01247440       Application Nbr:       0         *Academic Term:       1171       17/18 Year       Admissions         *Academic Term:       1171       17/18 Year       *Campus:       MAIN       Main         *Academic Term:       1171       17/18 Year       *Campus:       MAIN       Main         *Academic Term:                                                                                                    | *Academic Institution:      | UMANC C The University of Manchester                    |                             |      |
| *Admit Term:       1171       17/18 Year       Application Nor:       01247440         Requirement Term:       1171       17/18 Year       *Campus:       01247440         Application Nor:       0       2/08/2017 18:02:25       *Academic Load:       Part-Time ▼         By:       BATCHINT       HESA Instance       •Campus:       Main         *Status:       Leave of Absence       •       •       •         *Effective Date:       01/01/2018       fill       •       •       •         *Program Action:       LEAV       Leave of Absence                                                                                                    | *Academic Program:          | 03055 C PhD History                                     | Admissions                  |      |
| Requirement Term:       1171       17/18 Year       Application Program Nbr: 0         Expected Grad Term:       Q       *Campus:       MAIN Q Main         Last Updated On:       22/08/2017 18:02:25       *Academic Load:       Part-Time V         By:       BATCHINT       HESA Instance<br>CAS Details       CAS Details         Status:       Leave of Absence       Iffective Sequence:       1         *Effective Date:       01/01/2018       Fill       Effective Sequence:       1         *Program Action:       LEAV       Leave of Absence       Action Date:       23/01/2018         Action Reason:       INTR <q< td="">       Interrupt       Joint Prog Appr:       -         *Academic Institution:       UMANC       The University of Manchester       *       -         *Academic Program:       03055       PhD History       Admissions       -         *Admit Term:       1171       17/18 Year       Application Nbr:       01/247440         Application Nor:       01/247440       Application Nbr:       0         Application Nor:       01/247440       Application Nbr:       0         *Admit Term:       1171       17/18 Year       *Campus:       MAIN       Main         Last Updated On:       22/08/2017 18</q<>                                                                                                    | *Admit Term:                | 1171 Q 17/18 Year                                       | Application Nbr: 01247440   |      |
| Expected Grad Term:       Q       *Campus:       MAIN Q Main         Last Updated On:       22/08/2017 18:02:25       *Academic Load:       Part-Time V         By:       BATCHINT       HESA Instance<br>CAS Details       CAS Details         Status:       Leave of Absence       If Compute Computer Computer Compu | Requirement Term:           | 1171 <b>1</b> 7/18 Year                                 | Application Program Nbr: 0  |      |
| Last Updated On:       22/08/2017 18:02:25       *Academic Load:       Part-Time ▼         By:       BATCHINT       HESA Instance<br>CAS Details       •Academic Load:       Part-Time ▼         Status:       Leave of Absence       •CAS Details       •       •         *Effective Date:       01/01/2018       15       •       •       •         *Program Action:       LEAV       Leave of Absence       Action Date:       23/01/2018       •       •       •         *Academic Institution:       UMANC       The University of Manchester       •       •       •       •       •       •       •       •       •       •       •       •       •       •       •       •       •       •       •       •       •       •       •       •       •       •       •       •       •       •       •       •       •       •       •       •       •       •       •       •       •       •       •       •       •       •       •       •       •       •       •       •       •       •       •       •       •       •       •       •       •       •       •       •       •       •                                                                                                    | Expected Grad Term:         | Q                                                       | *Campus: MAIN Q             | Main |
| By:       BATCHINT       HESA Instance<br>CAS Details         Status:       Leave of Absence       CAS Details         *Effective Date:       01/01/2018       F         *Program Action:       LEAV       Leave of Absence       Action Date:       23/01/2018         Action Reason:       INTR       Interrupt       Joint Prog Appr:       -         *Academic Institution:       UMANC       The University of Manchester       -         *Academic Program:       03055       PhD History       Admitissions         *Ademic Term:       1171       17/18 Year       Application Nor:       01/247440         Application Nor:       01/247440       Application Nor:       01/247440         Application Nor:       01/247440       Application Nor:       01/247440         Application Nor:       01/247440       Application Nor:       01/247440         Application Nor:       01/247440       Application Nor:       01/247440         Application Nor:       01/247440       Application Nor:       01/247440         Application Nor:       01/247440       Application Nor:       01/247440         Application Nor:       01/247440       Application Nor:       01/247440         By:       BYCHINT       HESA Instance                                                                                                    | Last Updated On:            | 22/08/2017 18:02:25                                     | *Academic Load: Part-Time 🗸 | •    |
| Status:       Leave of Absence         *Effective Date:       01/01/2018         *Program Action:       LEAV         LEAV       Leave of Absence         Action Reason:       INTR         INTR       Interrupt         *Academic Institution:       UMANC         *Academic Program:       03055         PhD History       Admissions         *Academic Program:       1171         1171       17/18 Year         Application Nbr:       01247440         Application Nbr:       0         Application Nbr:       0         Expected Grad Term:       *Campus:         By:       BATCHINT                                                                                                    | By:                         | BATCHINT                                                | HESA Instance               |      |
| *Program Action:       LEAV       Leave of Absence       Action Date:       23/01/2018         Action Reason:       INTR       Interrupt       Joint Prog Appr:                                                                                                    | Status:<br>*Effective Date: | Leave of Absence<br>01/01/2018                          | Effective Sequence:         | + -  |
| Action Reason:     INTR     Interrupt     Joint Prog Appr:       *Academic Institution:     UMANC     The University of Manchester       *Academic Program:     03055     PhD History       *Admit Term:     1171     17/18 Year       Admission Nor:     01247440       Application Nor:     01247440       Application Nor:     01247440       Application Nor:     01247440       Application Nor:     01247440       Application Nor:     0       Expected Grad Term:     17/18 Year       Last Updated On:     22/08/2017 18:02:25       By:     BATCHINT                                                                                                    | *Program Action:            | LEAV C Leave of Absence                                 | Action Date: 23/01/2018     |      |
| *Academic Institution: UMANC C The University of Manchester<br>*Academic Program: 03055 PhD History<br>*Admit Term: 1171 17/18 Year<br>Requirement Term: 1171 17/18 Year<br>Expected Grad Term: 17/18 Year<br>Last Updated On: 22/08/2017 18:02:25 *Academic Load: Part-Time<br>By: BATCHINT HESA Instance<br>CAS Details                                                                                                    | Action Reason:              | INTR Interrupt                                          | Joint Prog Appr:            |      |
| *Academic Program:       03055       PhD History       Admissions         *Admit Term:       1171       17/18 Year       From Application Nbr:       01247440         Requirement Term:       1171       17/18 Year       Application Nbr:       0         Expected Grad Term:       0       2/08/2017 18:02:25       *Campus:       MAIN       Main         Last Updated On:       22/08/2017 18:02:25       *Academic Load:       Part-Time          By:       BATCHINT       HESA Instance       CAS Details       CAS Details                                                                                                    | *Academic Institution:      | UMANC C The University of Manchester                    |                             |      |
| *Admit Term:     1171     17/18 Year     Prom Application     01247440       Requirement Term:     1171     17/18 Year     Application Program Nbr:     0       Expected Grad Term:     0     *Campus:     MAIN     Main       Last Updated On:     22/08/2017 18:02:25     *Academic Load:     Part-Time       By:     BATCHINT     HESA Instance<br>CAS Details     CAS Details                                                                                                    | *Academic Program:          | 03055 C PhD History                                     | Admissions                  |      |
| Requirement Term:     1171     17/18 Year     Application Program Nbr:     0       Expected Grad Term:     Q     *Campus:     MAIN     Main       Last Updated On:     22/08/2017 18:02:25     *Academic Load:     Part-Time       By:     BATCHINT     HESA Instance<br>CAS Details     CAS Details                                                                                                    | *Admit Term:                | 1171 Q 17/18 Year                                       | Application Nbr: 01247440   |      |
| Expected Grad Term:     Q     *Campus:     MAIN Q     Main       Last Updated On:     22/08/2017 18:02:25     *Academic Load:     Part-Time V       By:     BATCHINT     HESA Instance<br>CAS Details     CAS Details                                                                                                    | Requirement Term:           | 1171 Q 17/18 Year                                       | Application Program Nbr: 0  |      |
| Last Updated On:     22/08/2017 18:02:25     *Academic Load:     Part-Time       By:     BATCHINT     HESA Instance<br>CAS Details                                                                                                    | Expected Grad Term:         | Q                                                       | *Campus: MAIN Q             | Main |
| By: BATCHINT HESA Instance<br>CAS Details                                                                                                    | Last Updated On:            | 22/08/2017 18:02:25                                     | *Academic Load: Part-Time 🗸 | •    |
| CAS Details                                                                                                    | By:                         | BATCHINT                                                | HESA Instance               |      |
|                                                                                                    |                             |                                                         |                             |      |

If the Student is off campus and the Administrator knows where they are, this must be recorded in External Study screen:

| cternal Study                                                                                                    | End View All First St 1 of 1 12 Last                                                                                                    |
|----------------------------------------------------------------------------------------------------|----------------------------------------------------------------------------------------------------|
| Academic Career:                                                                                                    | Postgraduate Research                                                                                                    |
| cademic Institution:                                                                                                    | The University of Manchester                                                                                                    |
| Academic Program:                                                                                                    | PhD Computer Science (Conacyt)                                                                                                    |
| erm:                                                                                                    | 17/18 Year                                                                                                    |
|                                                                                                    | End   View All First C + of + D Last                                                                                                    |
| External Study Number<br>*Reporting Session<br>External Org ID:<br>*Country:<br>*Type<br>*Erasmus<br>Study Agreement:<br>Start Date:<br>End Date:<br>*Compulsory<br>*Credit Bearing<br>Details | 1<br>Full Year<br>E20129<br>American International Group<br>USA Q United States<br>Unpaid Wrk<br>No<br>SCHOOL Q School Agreement<br>01/01/2018<br>01/01/2019<br>Coordinator 10050109 Q Teresa Ham<br>No<br>Contact Number 07745699458 |
| Save 💽 Notify                                                                                                    | E+ Add & Update/Dis                                                                                                    |

The term must reflect the period of interruption in Student Program/Plan.

When an External Study record is populated, you must always have a matching Interruption and return row or fieldwork and return from fieldwork row in Student Program/Plan.

# **Student Groups**

Student Groups functionality in Campus Solutions is a way of recording a group of students who share a characteristic but are on differing programmes and plans and cannot be reported on without manual intervention. Example characteristics that this may apply to are fee bands, funding bodies, scholarships, and programme schemes. Whilst the Student Attribute is currently used to group together non-programme/plan-based cohorts this must be attached to individual student records (via the **Student Attributes** tab in **Student Programme/Plan**). In contrast students can be uploaded to student groups in bulk as well as on an individual basis. Membership of the group can be viewed within Campus Solutions, as well as via reporting in Discoverer. Students can be made active and inactive within the group using effectively dated rows. In addition, students can be members of multiple groups, something not possible with attributes. For example, a PGDR student may be funded by a BBSRC DTP and be attached to a corresponding group but also be a recipient of the President's Doctoral Scholar Award and be attached concurrently to this group also.

The creation of new student groups is administered by the Student Systems and Business Support Team. Any future PGDR groups must be submitted to and approved by the <u>Graduate Administrators</u> <u>Group</u>. Any queries on Student Group functionality should be addressed to the <u>Student Systems and</u> <u>Business Support Team</u>.

#### Individually add a student to a student group

# Navigate to: Menu > Records and Enrollment > Career and Program Information > Student Groups

Enter the ID of the student.

| MANCHE                                               |                                                                                                    |  |  |  |  |
|------------------------------------------------------|----------------------------------------------------------------------------------------------------|--|--|--|--|
| The University of Ma                                 | inchester                                                                                                    |  |  |  |  |
| Favorites M                                          | ain Menu $ ightarrow$ Records and Enrollment $ ightarrow$ Career and Program Information $ ightarrow$ Student Groups |  |  |  |  |
|                                                      | · · · ·                                                                                                    |  |  |  |  |
| Student G                                            | roups                                                                                                    |  |  |  |  |
| Enter any info                                       | rmation you have and click Search. Leave fields blank for a list of all values.                                      |  |  |  |  |
|                                                      |                                                                                                    |  |  |  |  |
| Search Cri                                           | teria                                                                                                    |  |  |  |  |
|                                                      |                                                                                                    |  |  |  |  |
| ID:                                                  | begins with 🗸 7992069                                                                                                |  |  |  |  |
| Campus ID:                                           | begins with 🗸                                                                                                    |  |  |  |  |
| National ID:                                         | begins with 🗸                                                                                                    |  |  |  |  |
| Last Name:                                           | begins with 🗸                                                                                                    |  |  |  |  |
| First Name:                                          | begins with 🗸                                                                                                    |  |  |  |  |
| ☑ Include History ☑ Correct History □ Case Sensitive |                                                                                                    |  |  |  |  |
|                                                      |                                                                                                    |  |  |  |  |
|                                                      |                                                                                                    |  |  |  |  |
| Search                                               | Clear Basic Search 📳 Save Search Criteria                                                                            |  |  |  |  |
|                                                      |                                                                                                    |  |  |  |  |

Students may already be assigned a student group by the SSC for the purposes of fee administration. These will be hidden to most administrators outside the SSC. If it is visible, it can be ignored and will not cause conflict with adding a new group to the record. Simply add a row using the **+** sign.

| MANCHESTER<br>1824<br>The University of Manchester |                                                      |
|----------------------------------------------------|------------------------------------------------------|
| Favorites Main Menu > Records and Enrollmen        | nt > Career and Program Information > Student Groups |
| Student Groups                                     | ×                                                    |
| Nythop FB - NG power to                            | 7992069                                              |
|                                                    | Find   View All First 💶 1 of 1 🖳 Last                |
| *Academic Institution:                             | The University of Manchester                         |
| *Student Group: 1161 Q                             | Student Billing Group                                |
|                                                    | <u>Find</u>   View All First 🗹 1 of 1 🗅 Last         |
| *Effective Date: 20/09/2016                        | *Status: Active 💙 🛨 🗖                                |
| Comments                                           |                                                      |
| Created by Application Engine: UMPRC035            |                                                      |
| Last Update Date/Time: 20/09/2016 00:00:00         | 0 Updated By: mtfsswg2 Type:                         |
| Save Return to Search E Notify                     | Dpdate/Display Include History                       |

A new student group can be selected from the **Student Group** look-up. If you do not have access to the Student Group, you are administering you will need to contact <u>CS.Access@manchester.ac.uk</u> to get the group added to your access. An appropriate effective date should be set. This will be the start date of the student or the date when their membership of this group began. You can also add a comment if you so wish.

| *Academic Institution: |            | The University of Manch | ester                       | + -          |
|------------------------|------------|-------------------------|-----------------------------|--------------|
| *Student Group:        | CSC Q      | China Scholarship Coun  | cil                         |              |
|                        |            |                         | Find   View All First 🖪 1 d | of 1 🕨 Last  |
| *Effective Date:       | 11/09/2016 | *Status: Active         | ~                           | + -          |
| Comments               |            |                         |                             |              |
|                        |            |                         |                             |              |
|                        |            |                         |                             |              |
|                        |            |                         |                             |              |
|                        |            |                         |                             |              |
|                        |            |                         |                             | ]            |
| Last Update Date/Time: |            | Updated By:             | Туре:                       |              |
|                        |            |                         | 🗐 laskata (Kataa) 🕞 o       | and I Batana |

Select **Save** to save the record.

The individual student has now been added to the group and will subsequently appear in reports that include this group as a selected item.

#### Remove a student from a student group

Circumstances may dictate that a student should be removed from a student group. For example, their sponsorship arrangements may change. This is very simply done. A new row **within the group** should be added. Be careful to do this within the group rather than adding a new group row.

| *Academic Institution:<br>*Student Group: |                     | The University of Manchester<br>China Scholarship Council       | + -         |
|-------------------------------------------|---------------------|-----------------------------------------------------------------|-------------|
| *Effective Date:                          | 11/09/2016          | Find   <u>View 1</u> First <b>I</b> 1 of 1<br>*Status: Active ✓ | E Last      |
| Comments                                  |                     |                                                                 |             |
|                                           |                     |                                                                 |             |
| Last Update Date/Time:                    | 09/01/2017 16:18:05 | Updated By: mwwssmm2 Type: Manu                                 | al          |
| E Save O Return to Se                     | arch 🔚 Notify       | 🕅 Undate/Display 🖉 Include History 🖹 Corr                       | ent History |

Enter the effective date for the student's non-participation in this student group and save the record. The student's association with this group will discontinue and they will not appear in reports.

| *Student Croup         | CSC Q               |                         |                       |             |
|------------------------|---------------------|-------------------------|-----------------------|-------------|
| "Student Group:        |                     | China Scholarship Counc | 11                    |             |
|                        |                     |                         | Find View 1 First 1-2 | of 2 🗳 Last |
| *Effective Date:       | 10/01/2017          | *Status: Inactive       | ✓                     | + -         |
| Comments               |                     |                         | 3                     |             |
| Last Update Date/Time: | 09/01/2017 16:18:05 | Updated By: mwwss       | mm2 <b>Type:</b> Ma   | nual        |
| *Effective Date:       | 11/09/2016 🛐        | *Status: Active         | $\checkmark$          | + -         |
| Comments               |                     |                         |                       |             |
|                        |                     |                         |                       |             |
|                        |                     |                         |                       |             |

If circumstances change and the student needs to re-join the group, then a new effectively dated row should be added above the Inactive row. Enter an appropriate effective date and change the status to **Active**. The student will be reinstated to the group and will feature again in reports.

#### Attaching students to more than one student group

It may be necessary, should student group functionality be adopted further, for a student to be attached to more than one group. For example, a student may have funding/sponsorship and be a member of the attendant group but may also be a recipient of the President's Doctoral Scholar Award (PDS) and have a requirement to be recorded in the PDS group. It is a straightforward process to add an additional group or indeed add both groups at the same time.

Add a row at **group level**.

| digath Nightersta                                                                                |                                                   |                                                           | 7992069                                                       |                    |                         |               |
|--------------------------------------------------------------------------------------------------|---------------------------------------------------|-----------------------------------------------------------|---------------------------------------------------------------|--------------------|-------------------------|---------------|
|                                                                                                  |                                                   |                                                           | Fi                                                            | <u>nd   View 1</u> | First 🔽 1               | -2 of 2 🕨 Las |
| Academic Institution:                                                                            | UMANC                                             | The University                                            | of Manchester                                                 |                    |                         | + -           |
| Student Group:                                                                                   | 1161 🔍                                            | Student Billing                                           | Group                                                         |                    |                         |               |
|                                                                                                  |                                                   |                                                           | <u>Fin</u>                                                    | View All           | First 🚺 1               | of 1 🕨 Last   |
| Effective Date:                                                                                  | 20/09/2016 🛐                                      | *Status:                                                  | Active 🗸                                                      |                    |                         | + -           |
| Comments                                                                                         |                                                   |                                                           |                                                               |                    |                         |               |
| Created by Application E                                                                         | ingine: UMPRC035                                  |                                                           |                                                               |                    |                         |               |
|                                                                                                  |                                                   |                                                           |                                                               |                    |                         |               |
|                                                                                                  |                                                   |                                                           |                                                               |                    |                         |               |
|                                                                                                  |                                                   |                                                           |                                                               |                    |                         |               |
|                                                                                                  |                                                   |                                                           |                                                               |                    |                         |               |
|                                                                                                  |                                                   |                                                           |                                                               |                    |                         |               |
|                                                                                                  |                                                   |                                                           |                                                               |                    |                         |               |
|                                                                                                  | 00/00/2046 00:00:00                               | Undeted D                                                 | u strougo                                                     |                    | Traci                   |               |
| Last Update Date/Time:                                                                           | 20/09/2016 00:00:00                               | Updated B                                                 | <b>y:</b> mtfsswg2                                            |                    | Туре:                   |               |
| Last Update Date/Time:                                                                           | 20/09/2016 00:00:00                               | Updated B                                                 | <b>y:</b> mtfsswg2                                            |                    | Туре:                   |               |
| Last Update Date/Time:                                                                           | 20/09/2016 00:00:00                               | Updated B                                                 | y: mtfsswg2                                                   |                    | Туре:                   |               |
| Last Update Date/Time:<br>Academic Institution:                                                  | 20/09/2016 00:00:00                               | Updated B<br>The University                               | y: mtfsswg2<br>of Manchester                                  |                    | Туре:                   |               |
| Last Update Date/Time:<br>Academic Institution:<br>Student Group:                                | 20/09/2016 00:00:00<br>UMANC<br>CSC Q             | Updated B<br>The University<br>China Scholar              | y: mtfsswg2<br>of Manchester<br>ship Council                  |                    | Туре:                   |               |
| Last Update Date/Time:<br>Academic Institution:<br>Student Group:                                | 20/09/2016 00:00:00<br>UMANC<br>CSC               | Updated B<br>The University<br>China Scholar              | y: mtfsswg2<br>of Manchester<br>ship Council                  | <u>nd   View 1</u> | Type:<br>First 🚺 1      | of 1 🖸 Last   |
| Last Update Date/Time:<br>Academic Institution:<br>Student Group:                                | 20/09/2016 00:00:00<br>UMANC<br>CSC<br>11/09/2016 | Updated B<br>The University<br>China Scholar              | y: mtfsswg2<br>of Manchester<br>ship Council<br>Fit<br>Active | <u>nd   View 1</u> | Type:<br>First 【 1      | of 1 Last     |
| Last Update Date/Time:<br>Academic Institution:<br>Student Group:<br>Effective Date:             | 20/09/2016 00:00:00<br>UMANC<br>CSC<br>11/09/2016 | Updated B<br>The University<br>China Scholar<br>*Status:  | y: mtfsswg2<br>of Manchester<br>ship Council<br>fi<br>Active  | <u>nd   View 1</u> | Type:<br>First 1        | of 1 Last     |
| Last Update Date/Time:<br>Academic Institution:<br>Student Group:<br>Effective Date:<br>Comments | 20/09/2016 00:00:00<br>UMANC<br>CSC<br>11/09/2016 | Updated By<br>The University<br>China Scholar<br>*Status: | y: mtfsswg2<br>of Manchester<br>ship Council<br>Active        | <u>nd   View 1</u> | Type:<br>First 1        | of1 D Last    |
| Last Update Date/Time:<br>Academic Institution:<br>Student Group:<br>Effective Date:<br>Comments | 20/09/2016 00:00:00<br>UMANC<br>CSC<br>11/09/2016 | Updated By<br>The University<br>China Scholar<br>*Status: | y: mtfsswg2<br>of Manchester<br>ship Council<br>Active        | <u>nd   View 1</u> | Type:<br>First 1        | of1 Last      |
| Last Update Date/Time:<br>Academic Institution:<br>Student Group:<br>Effective Date:<br>Comments | 20/09/2016 00:00:00<br>UMANC<br>CSC<br>11/09/2016 | Updated By<br>The University<br>China Scholar<br>*Status: | y: mtfsswg2<br>of Manchester<br>ship Council<br>Active        | <u>nd   View 1</u> | Type:<br>First <b>1</b> | of 1 D Last   |
| Last Update Date/Time:<br>Academic Institution:<br>Student Group:<br>Effective Date:<br>Comments | 20/09/2016 00:00:00<br>UMANC<br>CSC<br>11/09/2016 | Updated By<br>The University<br>China Scholar<br>*Status: | y: mtfsswg2<br>of Manchester<br>ship Council<br>Active        | <u>nd   View 1</u> | Type:<br>First 1        | of 1 D Last   |
| Last Update Date/Time:<br>Academic Institution:<br>Student Group:<br>Effective Date:<br>Comments | 20/09/2016 00:00:00<br>UMANC<br>CSC<br>11/09/2016 | Updated By<br>The University<br>China Scholar<br>*Status: | y: mtfsswg2<br>of Manchester<br>ship Council<br>Active        | <u>nd   View 1</u> | Type:<br>First <b>1</b> | of 1 D Last   |
| Last Update Date/Time:<br>Academic Institution:<br>Student Group:<br>Effective Date:<br>Comments | 20/09/2016 00:00:00<br>UMANC<br>CSC<br>11/09/2016 | Updated B<br>The University<br>China Scholar<br>*Status:  | y: mtfsswg2<br>of Manchester<br>ship Council<br>Active        | <u>nd   View 1</u> | Type:<br>First 【 1      | of 1 D Last   |

Select the student group into which you wish to place the student.

| *Academic Institution:  | UMANC Q             | The Univers   | itv of Manch | ester       | 6                    | Look Up Stu                   | udent G                      | roup                                  |             | ×      |
|-------------------------|---------------------|---------------|--------------|-------------|----------------------|-------------------------------|------------------------------|---------------------------------------|-------------|--------|
| Student Group           | CSC Q               |               |              | - 11        |                      |                               |                              |                                       |             | ? Help |
| student Group.          |                     | China Schol   | arship Coun  | CII         |                      | Academic Ins                  | titution:                    |                                       | UMANC       |        |
|                         |                     |               |              | Find   View | 1 First V 1 of 1 V   | Student Grou                  | p:                           | begins with V                         | ]           |        |
| *Effective Date:        | 11/09/2016          | *Status:      | Active       | $\sim$      | (±                   | Description:                  |                              | begins with V                         |             |        |
| Comments                |                     |               |              |             |                      | Look Up                       | Clear                        | Cancel                                | asic Lookup |        |
|                         |                     |               |              |             |                      | Search Re                     | sults                        |                                       |             |        |
|                         |                     |               |              |             |                      | View 100                      | First 🖪                      | 1-10 of 10 🕟                          | Last        |        |
|                         |                     |               |              |             |                      | Student Group<br>1161<br>BBSR | Descript<br>Student<br>BBSRC | ion<br>Billing Group<br>DTP           | all         |        |
| Last Update Date/Time:  | 09/01/2017 16:18:05 | Updated       | By: mwws     | smm2        | Type: Manual         | HIG<br>LOW<br>MED             | High Co<br>Low Cor<br>Medium | nsumables<br>nsumables<br>Consumables |             |        |
| *Academic Institution:  | UMANC               | The Univers   | ity of Manch | ester       | E                    | PDS                           | Presider                     | nt's Doctoral Sol                     | 21ar        |        |
| *Student Group:         | PDS                 | President's ( | Doctoral Sch | olar        |                      | TEST                          | Test Gro                     |                                       | m           |        |
|                         |                     |               |              |             | All First 🚺 1 of 1 D | VISI                          | Visiting                     | Student (                             |             |        |
| *Effective Date:        | - V                 | *Status:      | Active       | ~           | ÷                    |                               |                              |                                       |             |        |
| Comments                |                     |               |              |             |                      |                               |                              |                                       |             |        |
|                         |                     |               |              |             |                      |                               |                              |                                       |             |        |
|                         |                     |               |              |             |                      |                               |                              |                                       |             |        |
|                         |                     |               |              |             |                      |                               |                              |                                       |             |        |
|                         |                     |               |              |             |                      |                               |                              |                                       |             |        |
|                         |                     |               |              |             |                      |                               |                              |                                       |             |        |
| Last Hadata Data (Timor |                     | Undefed       | D            |             | Turner               |                               |                              |                                       |             |        |

An appropriate effective date should be entered (this can be the same as any existing student group effective date if membership is concurrent). The record can then be saved, and the task is complete.

| Academic Institution:  | UMANCQ              | The University of Manches  | ster          |                  | +    |
|------------------------|---------------------|----------------------------|---------------|------------------|------|
| Student Group:         | CSC Q               | China Scholarship Counci   | I             |                  |      |
|                        |                     |                            | Find   View 1 | First 🚺 1 of 1 🛙 | Last |
| *Effective Date:       | 11/09/2016          | *Status: Active            | $\checkmark$  | [                | + -  |
| Comments               |                     |                            |               |                  |      |
|                        |                     |                            |               |                  |      |
|                        |                     |                            |               |                  |      |
|                        |                     |                            |               |                  |      |
|                        |                     |                            |               |                  |      |
|                        |                     |                            |               |                  |      |
| Last Update Date/Time: | 09/01/2017 16:18:05 | Updated By: mwwssm         | 1m2           | Type: Manual     |      |
|                        |                     |                            |               |                  |      |
| Academic Institution:  | UMANCQ              | The University of Manches  | ster          |                  | +    |
|                        | PDS Q               |                            |               |                  |      |
| Student Group:         |                     | President's Doctoral Schol | lar           | - 71 5           |      |
|                        |                     | A stiller                  | Find View All | First N 1 of 1   | Last |
| *Effective Date:       | 11/09/2016          | *Status: Active            | V             | L                | +    |
| Comments               |                     |                            |               |                  |      |
|                        |                     |                            |               |                  |      |
|                        |                     |                            |               |                  |      |
|                        |                     |                            |               |                  |      |
|                        |                     |                            |               |                  |      |
|                        |                     |                            |               |                  |      |
|                        |                     |                            |               |                  |      |

# Attaching multiple students to a student group using the batch upload function

One of the major advantages of using student groups is the ability to bulk attach students to a particular group, saving the time and effort required to attach them individually. This is advantageous at the start of year when new intakes need to be grouped appropriately.

First create a simple file in Excel of all the student ID numbers you wish to upload to a group. No headers are required, and the file will look like this example:

| X    | <b>H H</b> ) - (H  | * 🗳 🞽      | _)  ÷                 |            |         | _      | -         |        |
|------|--------------------|------------|-----------------------|------------|---------|--------|-----------|--------|
| Fi   | le Hom             | e Insert   | Page Layou            | it Formula | as Data | Review | View      | Add-In |
|      | 🛛 🔏 Cut            | С          | alibri                | - 11 -     | A       | = =    | ≫⁄        | ≣ wı   |
| Past | te                 | · ·        | B <i>I</i> <u>U</u> → | M          | - A - I |        |           | Me     |
| *    | Forma<br>Clipboard | at Painter | -                     | ont        | -       |        | Alicumo   | nt     |
|      | Cipboard           |            | - C                   | ont        | 01      |        | Alightine | int    |
|      | L26                | • (        |                       | :          |         | 1      |           |        |
|      | А                  | В          | С                     | D          | E       | F      | G         |        |
| 1    | 7635123            |            |                       |            |         |        |           |        |
| 2    | 9796278            |            |                       |            |         |        |           |        |
| 3    | 9525084            |            |                       |            |         |        |           |        |
| 4    | 7623827            |            |                       |            |         |        |           |        |
| 5    | 9344354            |            |                       |            |         |        |           |        |
| 6    | 7382001            |            |                       |            |         |        |           |        |
| 7    | 9941903            |            |                       |            |         |        |           |        |
| 8    | 8459439            |            |                       |            |         |        |           |        |
| 9    | 8491697            |            |                       |            |         |        |           |        |
| 10   | 9801172            |            |                       |            |         |        |           |        |
| 11   | 7144565            |            |                       |            |         |        |           |        |
| 12   |                    |            |                       |            |         |        |           |        |

Name and save the file, remembering to convert the file type to CSV (Comma Delimited) for Campus Solutions to be able to process it. Select the CSC (Comma Delimited) file format from the drop-down list:

| man.a<br>office (<br>Z:) |                 |                    |                     |
|--------------------------|-----------------|--------------------|---------------------|
| ne: CSC batch upload.csv | )               |                    | •                   |
| prs: Michael Mcglinchey  | Tags: Add a tag | Title: Add a title |                     |
| Save Thumbnail           |                 |                    |                     |
|                          |                 |                    | Tools   Save Cancel |

| ies            | R CCC pilotyley                            | 00/01/2017 12:01 | Microsoft Even W | 14 1/10 |
|----------------|--------------------------------------------|------------------|------------------|---------|
| uments         | Excel Workbook (*.xlsx)                    |                  |                  |         |
|                | Excel Macro-Enabled Workbook (*.xlsm)      |                  |                  |         |
| C              | Excel Binary Workbook (*.xlsb)             |                  |                  |         |
| ires           | Excel 97-2003 Workbook (*.xls)             |                  |                  |         |
| os             | XML Data (*.xml)                           |                  |                  |         |
|                | Single File Web Page (*.mht;*.mhtml)       |                  |                  |         |
|                | Web Page (*.htm;*.html)                    |                  |                  |         |
| uter           | Excel Template (*.xltx)                    |                  |                  |         |
| C:)            | Excel Macro-Enabled Template (*.xltm)      |                  |                  |         |
| ,<br>advive () | Excel 97-2003 Template (*.xlt)             |                  |                  |         |
| ganve (()      | <sup>O</sup> Text (Tab delimited) (*.txt)  |                  |                  |         |
| (\\eps2.d      | Unicode Text (*.txt)                       |                  |                  |         |
| ffice (\\ss    | 7 XML Spreadsheet 2003 (*.xml)             |                  |                  |         |
| of () nor      | Microsoft Excel 5.0/95 Workbook (*.xls)    |                  |                  |         |
| eş (\\nas      | <sup>K</sup> CSV (Comma delimited) (*.csv) |                  |                  |         |
| \\ss7.ds.n     | Formatted Text (Space delimited) (*.prn)   |                  |                  | 45      |
| ss7.ds.m       | a Text (Macintosh) (*.txt)                 |                  |                  |         |
|                | Text (MS-DOS) (*.txt)                      |                  |                  |         |
| pgradon        | ICCSV (Macintosh) (*.csv)                  |                  |                  |         |
| I Disk (Z:     | ) CSV (MS-DOS) (*.csv)                     |                  |                  |         |
|                | DIF (Data Interchange Format) (*.dif)      |                  |                  |         |
|                | SYLK (Symbolic Link) (*.slk)               |                  |                  |         |
| prk            | Excel Add-In (*.xlam)                      |                  |                  |         |
|                | Excel 97-2003 Add-In (* xla)               |                  |                  |         |

Navigate to: Menu > Records and Enrollment > Career and Program Information > Process Student Groups

A **Run Control ID** (RCI) is required to perform the process.

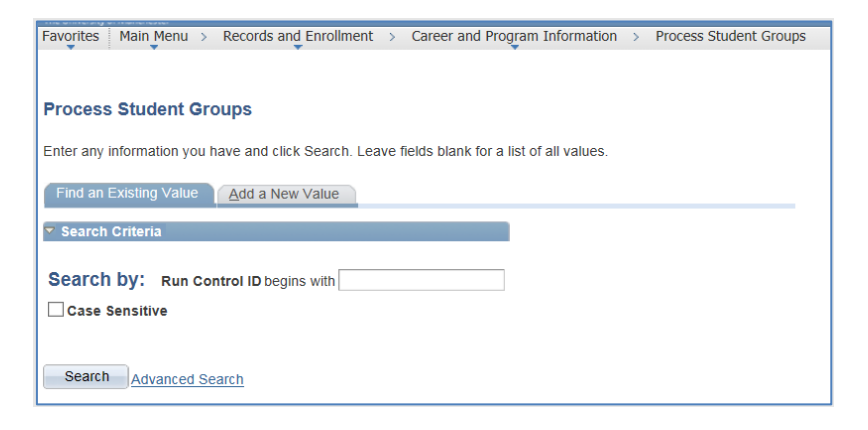

If you have previously created a RCI (for example to use the **Registration Status Report** or create **Exam Grids**) you can use it for this process. Pressing **Search** will bring back a list of RCIs attached to your Campus Solutions account. If you do not have any RCIs then create one using **Add a New Value**. Give your RCI an appropriate name.

| The University of Manchester                        |               |
|-----------------------------------------------------|---------------|
| Favorites Main Menu > Records and Enrollment > Care | er and Progra |
|                                                     |               |
|                                                     |               |
| Process Student Groups                              |               |
|                                                     |               |
|                                                     |               |
| Eind an Existing Value Add a New Value              |               |
|                                                     |               |
|                                                     |               |
| Run Control ID: student_group_upload ×              |               |
|                                                     |               |
|                                                     |               |
| Add                                                 |               |
|                                                     |               |
|                                                     |               |
|                                                     |               |
| Find an Existing Value Add a New Value              |               |
|                                                     |               |

Pressing **Add** will then take you into the batch upload processing screen. In the **Population Selection**, select **External File** from the drop-down list.

| Process Studen                                                                             | t Groups                                                                                                    |                       |                 |                    |
|--------------------------------------------------------------------------------------------|----------------------------------------------------------------------------------------------------|-----------------------|-----------------|--------------------|
| Run Control ID:                                                                            | student_group_upload                                                                                                    | <u>Report Manager</u> | Process Monitor | Run                |
| Population Selection                                                                       |                                                                                                    |                       |                 |                    |
| Population Selection Selection Tool: Query Name:                                           | Equation Engine<br>External File<br>PS Query                                                                                                    | 5                     |                 |                    |
| Student Group Data                                                                         |                                                                                                    |                       |                 |                    |
| *Academic Institution<br>*Student Group<br>*Effective Date<br>*Effective Status<br>Comment | UMANC The University of the University of the Un | rsity of Manchester   | ☐ Update Tui    | tion Calc Required |
| Student Override                                                                           |                                                                                                    |                       |                 |                    |

This will result in the **Upload** option appearing. Select **Upload** to browse for your CSV file containing the student IDs that you wish to upload to a student group.

| Process Studen        | t Groups             |                      |                     |                             |                         |        |  |
|-----------------------|----------------------|----------------------|---------------------|-----------------------------|-------------------------|--------|--|
| Run Control ID:       | student_group_upload | Report Manager       | Process Monitor     | Run                         |                         |        |  |
| Population Selection  |                      |                      |                     |                             |                         |        |  |
| Population Selection  |                      |                      |                     |                             |                         |        |  |
| Selection Tool:       | External File        | $\checkmark$         |                     |                             |                         |        |  |
| Attached File:        |                      |                      | Upload File         | File Attachment             |                         |        |  |
| File Mapping:         |                      | Q                    | Create File Mapping |                             |                         | ? Help |  |
| Student Group Data    |                      |                      |                     | \\nask.man.ac.uk\home\$\Des | ktop\Student Groups\CSC | Browse |  |
| *Academic Institution | UMANC The Unive      | ersity of Manchester | 🗌 Upda              | te                          |                         |        |  |
| *Student Group        | Q                    |                      |                     | Upload Cancel               |                         |        |  |
| *Effective Date       | 10/01/2017           |                      |                     |                             |                         |        |  |
| *Effective Status     | ~                    |                      |                     |                             |                         |        |  |
| Comment               |                      |                      |                     |                             |                         |        |  |
|                       |                      |                      |                     |                             |                         |        |  |

The name of the file will appear next to the Attached File heading. The next step is to select STUDENT GROUP in the **File Mapping** look-up.

| Process Studer                    | nt Groups                           |                     |                                                 |
|-----------------------------------|-------------------------------------|---------------------|-------------------------------------------------|
| Run Control ID:                   | student_group_upload Report Manager | Process Monitor     | Run                                             |
| Population Selection              |                                     |                     |                                                 |
| Population Selection              |                                     |                     | Look Up File Mapping 🛛 🗙                        |
| Selection Tool:<br>Attached File: | External File                       | Upload File Del     | ? Help Search by: File Mapping Name begins with |
| File Mapping:                     | <u>_</u>                            | Create File Mapping | Look Up Cancel Advanced Lookup                  |
| Student Group Data                |                                     |                     | Search Results                                  |
| *Academic Institution             | UMANC The University of Manchester  | 🗌 Updat             | View 100 First 💽 1 of 1 💽 Last                  |
| *Student Group                    |                                     |                     | File Mapping Name                               |
| *Effective Date                   | 10/01/2017                          |                     |                                                 |
| *Effective Status                 | ~                                   |                     | - Chul                                          |
| Comment                           |                                     |                     |                                                 |
|                                   |                                     |                     |                                                 |
| Ofwelsent Ourseride               |                                     |                     |                                                 |

Select an appropriate effective date for membership in the same way that you would set one in the individual student group page and set the **Effective Status** as **Active**.

| Process Studen                                                                                         | t Groups                                                                          |                                                                                                    |
|----------------------------------------------------------------------------------------------------|-----------------------------------------------------------------------------------|----------------------------------------------------------------------------------------------------|
| Run Control ID:                                                                                        | student_group_upload Report Manager                                               | Process Monitor Run                                                                                            |
| Population Selection                                                                                   |                                                                                   |                                                                                                    |
| Population Selection     Selection Tool:     Attached File:     File Mapping:     Cturdent Course Date | External File<br>CSC_batch_upload.csv<br>STUDENT GROUP                            | Upload File         Delete File         View File           Edit File Mapping         Preview Selection Result |
| *Academic Institution<br>*Student Group<br>*Effective Date<br>*Effective Status<br>Comment             | UMANC The University of Manchester<br>CSC China Scholarship Council<br>11/09/2016 | Update Tuition Calc Required                                                                                   |
| Student Override                                                                                       |                                                                                   |                                                                                                    |

Save this page and select **Run**. You will be asked to confirm your request in the **Process Scheduler Request**. Select OK here will start the process running. Each process has a unique **Process Instance** number which will appear at the top of the screen. You can track the progress of the upload by selecting the **Process Monitor** hyperlink.

| Favorites Main Menu > | Records and Enrollment | > Career and Prog | ram Information > Pro | cess Student Groups      |
|-----------------------|------------------------|-------------------|-----------------------|--------------------------|
| · · ·                 |                        |                   |                       |                          |
|                       |                        |                   |                       |                          |
| Drasses Studen        | + C                    |                   |                       |                          |
| Process Studen        | it Groups              |                   |                       |                          |
|                       |                        |                   |                       |                          |
| Run Control ID:       | student group upload   | Deport Manager    | Process Monitor       | Run                      |
| Run oonron ib.        | stadent_group_apioaa   | report manager    | i loceas Monitor      |                          |
|                       |                        |                   |                       | Process Instance:6121321 |
| Population Selection  |                        |                   |                       |                          |
| Population Selection  |                        |                   |                       |                          |
| Selection Tool:       | External File          | 1                 | <b>~</b>              |                          |
| Attached File:        | CSC_batch_upload       | 1.csv             | Upload File           | Delete File View File    |
| File Mapping:         | STUDENT GROUP          |                   | Q Edit File Mannie    | - Draviau Calastian Deau |

Select **Refresh** to refresh the status of the process will update until completion. Once complete the **Run Status** and **Distribution Status** will show respectively as Success and Posted.

| MANCHESTER<br>1824<br>The University of Manchester |                                                    |                             |                                                           |  |  |
|----------------------------------------------------|----------------------------------------------------|-----------------------------|-----------------------------------------------------------|--|--|
| Favorites Main Menu > Records and Enrollment       | <ul> <li>Career and Program Information</li> </ul> | on > Process Student Groups | > Process Monitor                                         |  |  |
| Process List Server List                           |                                                    |                             |                                                           |  |  |
| View Process Request For                           |                                                    |                             |                                                           |  |  |
| User ID mwwssmm2 X Q Type V Last V 1 All V Refresh |                                                    |                             |                                                           |  |  |
| Server V Name                                      | Q Instance                                         | 10                          |                                                           |  |  |
| Run Status V Distribution                          | Status 🗸                                           | ✓ Save On Refresh           |                                                           |  |  |
|                                                    |                                                    |                             |                                                           |  |  |
| Process List                                       |                                                    | Personalize   Find          | View All   📮   🛗 🛛 First 🗹 1 of 1 🕨 Last                  |  |  |
| Select Instance Seq. Process Type                  | Process Name User                                  | Run Date/Time               | Run Status         Distribution<br>Status         Details |  |  |
| 6121321 Application Engine                         | SCC_STD_GRP mwwssmm2                               | 10/01/2017 16:46:57 GMT     | Success Posted Details                                    |  |  |
|                                                    |                                                    |                             |                                                           |  |  |
|                                                    |                                                    |                             |                                                           |  |  |

The system has now attached the student IDs in your CSV file to the selected student group. You can validate this by looking at individual records:

#### Navigate to: Menu > Records and Enrollment > Career and Program Information > Student Groups

Alternatively, you can view all members of a student group in the **View Student Groups by Student** screen:

# Navigate to: Menu > Records and Enrollment > Career and Program Information > View Student Groups by Student

Enter the student group required (or select from the look-up table via the magnifying glass icon) and search.

| MANCHESTER                                                                                                    |
|----------------------------------------------------------------------------------------------------|
| The University of Manchester                                                                                   |
| Favorites Main Menu > Records and Enrollment > Career and Program Information > View Student Groups by Student |
| View Student Groups by Student                                                                                 |
| view etadent eroups by etadent                                                                                 |
| Enter any information you have and click Search. Leave fields blank for a list of all values.                  |
| Find an Existing Value                                                                                         |
| ▼ Search Criteria                                                                                              |
| Academic Institution: = V UMANC Q<br>Student Group: = V CSC Q                                                  |
| Description: begins with V                                                                                     |
| Case Sensitive                                                                                                 |
|                                                                                                    |
| Search Clear Basic Search 🔚 Save Search Criteria                                                               |

**Selecting Most Current Active** will return all students active in the group. Range Selection can be left as is.

| iew Student G          | roup     | s by Stud      | lent           |                     |                         |              |                |
|------------------------|----------|----------------|----------------|---------------------|-------------------------|--------------|----------------|
| Academic Institution:  | UMANC    | The University | of Mancheste   | r                   | Effective Date:         | 01/01/2010   |                |
| Student Group:         | CSC      | China Scholar  | rship Council  |                     | Effective Status:       | Active       |                |
| Select Effective Dates | : Most C | Current Active | ~              |                     |                         | Get Results  | )              |
| Range Selection:       | No Ra    | nge Selection  | ×              | •                   |                         |              |                |
|                        |          |                | Per            | <u>sonalize   F</u> | Find   View All   🗖   🛗 | First 🚺 1 of | 1 🕨 La         |
| Name                   | ID       |                | Effective Date | Effective<br>Status | <u>Comment</u>          |              | <u>Details</u> |
|                        |          |                |                |                     |                         |              | Details        |

Pressing **Get Results** will present a list of students that you have attached.

| Academic Institution:                  | UMANC The Universit | v of Mancheste | r                   | Effective Date:      | 01/01/2010       |                |
|----------------------------------------|---------------------|----------------|---------------------|----------------------|------------------|----------------|
| Student Group:                         | CSC China Schola    | rship Council  | -                   | Effective Status     | : Active         |                |
| Select Effective Dates:                | Most Current Active | ~              |                     | (                    | Get Results      |                |
| Range Selection:                       | No Range Selection  | ×              | -                   |                      |                  |                |
|                                        |                     | Persona        | alize   <u>Find</u> | View All   🗖   🛗 🛛 F | irst 🚺 1-12 of 1 | 12 🖸 La        |
| <u>Name</u>                            | ID                  | Effective Date | Effective<br>Status | <u>Comment</u>       |                  | <u>Details</u> |
| Pipe Rachel Ammericaes                 | 7144565             | 11/09/2016     | Active              |                      |                  | Details        |
| D'Anthictère Adlancie                  | 7382001             | 11/09/2016     | Active              |                      |                  | Details        |
| Development (Development)              | 7623827             | 11/09/2016     | Active              |                      |                  | Details        |
| li arthre Manimillian                  | 7635123             | 11/09/2016     | Active              |                      |                  | Details        |
| Nation Mart Andrew                     | 7992069             | 11/09/2016     | Active              |                      |                  | Details        |
| Dhumlolsis, Tuannoord<br>Avle waaroben | 8459439             | 11/09/2016     | Active              |                      |                  | Details        |
| Princ Lan Tidevand                     | 8491697             | 11/09/2016     | Active              |                      |                  | Details        |
| Fadmi ujubitua                         | 9344354             | 11/09/2016     | Active              |                      |                  | Details        |
| In allaurden. In albeid                | 9525084             | 11/09/2016     | Active              |                      |                  | Details        |
| It attel (Aiteix anxdex                | 9796278             | 11/09/2016     | Active              |                      |                  | Details        |
| Patliounais (Adhianiaisios)<br>Ratait  | 9801172             | 11/09/2016     | Active              |                      |                  | Details        |
| Dother Hainy                           | 9941903             | 11/09/2016     | Active              |                      |                  | Details        |

# **Extensions to Programme**

In some circumstances, a student may have been granted permission for an extension to their programme before they submit their thesis (**EXTF** or **EXTN**) or an extension to the submission pending period (**EXTS**).

There are two different extensions to programme available, one with fees, (**EXTF**), and the other without, (**EXTN**). In all cases, any request for an extension must be submitted for consideration at the relevant Faculty/School committee and have gained approval before an extension is applied in Campus Solutions.

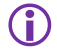

If further subsequent extension(s) are granted, YOU MUST add an appropriate new extension row with a new effective date for each granted period.

University policy on extensions to programme or extensions to the submission pending period can be found within the <u>Change of Circumstances Policy for Postgraduate Research Students</u>

### Extension to PGDR programme with fee (EXTF)

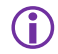

To be used Pre-Submission Pending.

# Navigate to: Menu > Records and Enrollment > Career and Program Information > Student Program/Plan.

- 1. Enter the ID number of the student. Within the 'Student Program' tab insert a new row of data.
- 2. The 'effective date' will default into today's date, this should be amended to the actual date the student enters this stage of their programme of study.
- 3. The programme action DATA, action reason EXTF is applied to the programme row.
- 4. Select the Registration Details hyperlink on the Student Programme/Plan page. This takes you to the Registration Details screen.
- Insert a new row of data and change the 'Expected End Date of Student' ONLY to the new end date by adding the agreed extension period. The 'Expected End Date of Program' remains unchanged.
- (i) To ensure the student can register as normal, the student will need to be term activated for the following term of 12 months, *regardless of the period of extension*. This will not impact the extension period applied to the Student Program/Plan page; it ensures that the student remains active in the system.
- (i) They will retain a form of study of 'enrolment,' and you will need to contact the SSC to have the fees calculated for a period of less than 12 months.
- (i) The appropriate pro-rata fees for the extension period must be administered through the Student Services Centre (SSC) Tuition Fees Office.
- (i) If further subsequent extension(s) are granted, YOU MUST add an appropriate new extension row with a new effective date for each granted period.

### Extension to PGDR programme with no fee (EXTN)

 $(\mathbf{i})$ 

To be used Pre-Submission Pending.

In this scenario there is no fee applied for the student extension, the above points are followed with the following exceptions:

- The action reason of DATA/EXTN is applied to the programme stack
- The Form of Study must be changed to 'ExtNoFee'

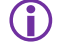

The Programme Action and Action Reason of **DATA/EXTN** should only be used in exceedingly rare cases and only for PGDR students with mitigating circumstances covering reasons why a student can be granted an extension are detailed in the Policy on <u>Circumstances Leading to Postgraduate changes to Research Study</u>

It should always be associated with a change in form of study to 'ExtNoFee'.

(i) If further subsequent extension(s) are granted, YOU MUST add an appropriate new extension row with a new effective date for each granted period.

Please see the Student Record bulletin in 2020 for additional Extension action reasons introduced due to the impacts of Covid-19 (detailed below)

#### PGR Records – Extensions – New Action Reasons (COVID-19)

In order to accurately record extension to programme requests in Campus Solutions that have mitigating circumstances relating to the COVID-19 pandemic, the following PGR actions reasons have been set up in Campus Solutions and are effective to use immediately.

EXCF – Extension due to COVID-19 (with fee) EXCN – Extension due to COVID-19 (no fee)

Any approved extensions to a programme relating to COVID-19 should be recorded using the new action reasons.

The Change of Circumstances policy and local extension request forms will be updated shortly with the following mitigating circumstances relating to COVID-19:

- a) Redeployment to work on COVID-19 related research or other COVID-19 related activity
- b) Critical research activities have had to be postponed or have suffered a major delay, alternative activities have not been available and the impact cannot be mitigated.
- c) Additional COVID-19 related caring responsibilities
- d) Illness related to COVID-19 (including mental health issues)
- e) Extended lack of supervision/guidance due to COVID-19 related activity
- f) Specific impact resulting from remote working as a result of a disability or any other protected characteristics
- Any other considerations that can be specifically attributed to COVID-19 and evidenced in the case

Any extensions to Submission Pending should continue to be managed in the same way and recorded as EXTS in Campus Solutions

Any queries relating to this process should be directed to the appropriate Faculty PGR team:

FBMH - <u>doctoralacademy@manchester.ac.uk</u> HUMS - <u>humanities-pgr@manchester.ac.uk</u> FSE – EPSGradEd@manchester.ac.uk

# **Recording Student Appeals/Complaints**

### **Academic Appeals Procedure:**

https://www.staffnet.manchester.ac.uk/tlso/academic-appeals-complaints-and-misconduct/academic-appeals-procedure/

### **Progress on Hold/Resume Process**

The Progress on hold/Resume action reasons can only be applied to students in instances from  $1^{st}$  August 2015.

To record a 'hold' action reason against a PGDR student, follow the steps below:

- **1.** School administrators should apply the **'progress on hold'** action reason in CS when a PGDR student has lodged a formal appeal or complaint at Faculty level, and this prevents them from continuing to progress through their program. This may be their progress in program or following a final examination recommendation.
- **2.** 'Progress on hold' should NOT be applied to Discontinued (DISC) or Administratively Withdrawn (WADM) status students.
- **3.** This action reason will allow administrators to identify any students who are undergoing a formal appeal or complaint, but it will not change the status of these students in CS or any other PGDR related systems.
- **4.** The **student's expected end date on the registration details screen should not be adjusted** during 'progress on hold.'
- (i) **Temporary registration -** If the student's appeal or complaint spans a registration period it *may* be appropriate to apply temporary registration for the student until the appeal / complaint is resolved. Any queries about registration should be directed to the Faculty Graduate Office in the first instance.

#### To add a Progress on Hold, navigate to: **Menu > Records and Enrolment > Career and Program Information > Student Program / Plan**:

- **1.** You need to enter the student ID or name if ID is not known and select search.
- **2.** Add a new effective dated row.

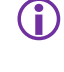

The effective date to be used should be the exact date that the student officially submitted a formal appeal or complaint. This date can be retrospective.

**3.** Complete the following fields:

|                                                               | ·                                                | otadent ourcer nor. U                               |                                                  |
|---------------------------------------------------------------|--------------------------------------------------|-----------------------------------------------------|--------------------------------------------------|
|                                                               |                                                  | <u>Fin</u>                                          | nd   <u>View All</u> First 🖾 1 of 2 D Last       |
| Status:                                                       | Active in Program                                | Registration [                                      | Details                                          |
| *Effective Date:                                              | 10/03/2016 🛐                                     | Effective Sequence:                                 | 1                                                |
| *Program Action:                                              | DATA Q Data Change                               | Action Date:                                        | 10/03/2016                                       |
| Action Reason:                                                | PRHD Hold *PGR ONLY*                             | Joint Prog Appr:                                    |                                                  |
| *Academic Institution:                                        | UMANC C The University of Manchester             |                                                     |                                                  |
| *Academic Program:                                            | 06633 Q PhD Chemistry (48 month)                 | Admissions                                          |                                                  |
| *Admit Term:                                                  | 1151 Q 15/16 Year                                | From Application<br>Application Nbr:                | 00966358                                         |
| Requirement Term:                                             | 1151 Q 15/16 Year                                | Application Program Nb                              | ər: 0                                            |
| Expected Grad Term:                                           | Q                                                | *Campus:                                            | MAIN A Main                                      |
| Last Updated On:                                              | 13/08/2015 18:01:51                              | *Academic Load:                                     | Full-Time •                                      |
| Ву:                                                           | BATCHINT                                         | HESA Instance<br>CAS Details                        |                                                  |
| Save & Return to Sea<br>Student Program   <u>Student Plan</u> | rch 🕂 Previous in List 🕂 Next in List 💽 Notify 🤹 | Refresh 💽 Add 🗾<br>Plan 1   Hesa Plan 2   Hesa Proc | Update/Display 2 Include History Correct History |

4. Select Save.

When a PGDR student returns to study, you must record a 'Resume' action reason against their record. Follow the steps below to apply a 'Resume' action reason:

- 1. Once the student's appeal/complaint case has been resolved, the student's record should be updated. If the student is to continue their program, the action reason 'progress resumed' should be applied.
- 2. Where the outcome of the complaint or appeal is to grant an interruption or extension to the program this should be recorded in line with Research Student Management guidance. Full details on how to record interruptions can be found in the 'Interruption' Section within this Research Student Management Guide. Full details on how to record extensions can be found in the 'Extensions' Section within this Research Student Management Guide.

#### **Unable to Progress**

If the student is unable to progress, the appropriate update to the record should be made (e.g.: withdrawal, change of programme, discontinue, etc).

## **Informal Appeals**

Where the student's progress is not impacted, the student should continue to be managed as normal and the 'progress on hold' action reason should **not** be applied.

This action reason **should not** be used for informal appeal and complaint cases managed at school level or in cases where the student has been withdrawn or discontinued and subsequently lodges an appeal against this decision.

#### Navigate to: Menu > Records and Enrolment > Career and Program Information > Student Program / Plan

- 1. You need to enter the student ID or name if ID is not known and select search.
- 2. Add a new effective dated row.

The effective date to be used should be the exact date that the student officially resumes studies following the lodged appeal or complaint.

**3.** Complete the following fields:

 $(\mathbf{i})$ 

| Academic Career:       | Postgraduate Research Career Requirement Term | Student Career Nbr: 0                        |
|------------------------|-----------------------------------------------|----------------------------------------------|
|                        |                                               | <u>Find   View 1</u> First 🚺 1-3 of 3 🚺 Last |
| Status:                | Active in Program                             | Registration Details                         |
| *Effective Date:       | 10/03/2016                                    | Effective Sequence: 2                        |
| *Program Action:       | DATA Q Data Change                            | Action Date: 10/03/2016                      |
| Action Reason:         | PRSD Resumed *PGR ONLY*                       | Joint Prog Appr:                             |
| *Academic Institution: | UMANC C The University of Manchester          |                                              |
| *Academic Program:     | 06633 Q PhD Chemistry (48 month)              | Admissions                                   |
| *Admit Term:           | 1151 Q 15/16 Year                             | From Application Application Nbr: 00966358   |
| Requirement Term:      | 1151 Q 15/16 Year                             | Application Program Nbr: 0                   |
| Expected Grad Term:    |                                               | *Campus: MAIN Q Main                         |
| Last Updated On:       | 10/03/2016 15:18:14                           | *Academic Load: Full-Time                    |
| Ву:                    | mtmsssf2                                      | HESA Instance<br>CAS Details                 |
|                        |                                               |                                              |
| Status:                | Active in Program                             | ± =                                          |
| *Effective Date:       | 10/03/2016                                    | Effective Sequence:                          |
| *Program Action:       | DATA Q Data Change                            | Action Date: 10/03/2016                      |
| Action Reason:         | PRHD Hold *PGR ONLY*                          | Joint Prog Appr:                             |

4. Select Save.

 $(\mathbf{i})$ 

The Progress on hold/Resume action reasons do not integrate to eProg.

# **Research Student Action Reasons**

### Table of Action Reasons

The table below contains common actions reasons usually associated with research students, *(it is not exhaustive)*. The table shows:

- Which situations/action reasons require a research student to register
- Whether or not there is a fee due
- (i) If a PGDR student is in submission pending, (SUBP), they still need to register on the anniversary of their last registration.
- (I) If a PGDR student is on an extension, (<u>EXTN</u> Extension to Program no Fees, <u>EXTS</u> -Extension to Submission Date, <u>EXTF</u> - Extension to PGDR Program with Fee), they still need to register on the anniversary of their last registration.
- PGDR students with the following action reasons do not currently need to register: AWRE (Awaiting Results), Aii (Award with minor corrections 4-12 weeks), Bi, Bii, Biii (Resubmission within 6 12 Months), Ci, Cii, Ciii (Referred, Lower Qualification), SUBM (Submitted, Awaiting Viva), RSUB (Resubmission of Thesis).
- (If a student is `not currently studying,' (NCST), or `interrupted,' (LEAV), they do not need to register but they will need to on their return to study if period of absence has been their last registration session.

| Programme Situation                                                                                                    | Registration<br>Required                                                        | Fee                                                                                                    | Notes on Use                                                                                                    |
|----------------------------------------------------------------------------------------------------|---------------------------------------------------------------------------------|----------------------------------------------------------------------------------------------------|----------------------------------------------------------------------------------------------------|
| Active in programme                                                                                                    | Yes                                                                             | Yes                                                                                                    | <ul> <li>Student is undertaking their programme<br/>normally within Expected End Date of<br/>Student.</li> </ul>                                                                                                    |
| Leave of Absence (LEAV)                                                                                                    | No                                                                              | No fee, (student can request a<br>refund for months on<br>interruption or hold over until<br>the end of the programme) | <ul> <li>Register on return only if past registration date.</li> <li>Expected End Date of Student must be extended.</li> <li>Interruptions should not normally be longer than 12 months.</li> <li>Interruptions are normally only allowed during the normal registered time on the programme, (not from sub-pending onwards).</li> </ul> |
| Late Submission<br>(DATA/LSUB)<br>Only for students who<br>started their current<br>postgraduate research<br>programme before 1 <sup>st</sup><br>September 2012 | Yes<br>(Still within the<br>registration portion<br>of a student life<br>cycle) | No Central SSC charge, student<br>may be charged a fee by<br>School/Faculty.                                           | <ul> <li>In cases where a student applies before<br/>their 'expected end date of student' for<br/>permission to submit late and permission<br/>is granted</li> <li>Expected End Date of Student should NOT<br/>be extended.</li> </ul>                                                                                                   |
| Extension to PGDR<br>programme with fee (EXTF).                                                                                                    | Yes                                                                             | Pro rata fee due                                                                                                    | <ul> <li>To be used pre-sub-pending</li> <li>Expected End date is extended.</li> <li>The length of extension should not<br/>normally exceed 12 months. Any further<br/>extensions beyond 12 months will only be<br/>permitted under the most exceptional<br/>circumstances.</li> </ul>                                                   |

| Extension to programme<br>no fee, (EXTN).     | Yes                                                                                                    | No fee           | <ul> <li>To be used pre-sub-pending</li> <li>Expected End date is extended.</li> <li>The length of extension should not<br/>normally exceed 12 months. Any<br/>further extensions beyond 12 months<br/>will only be permitted under the most<br/>exceptional circumstances.</li> </ul>                                                                                                    |
|-----------------------------------------------|----------------------------------------------------------------------------------------------------|------------------|----------------------------------------------------------------------------------------------------|
| Submission Pending<br>(SUBP)                  | Yes                                                                                                    | Specific fee due | <ul> <li>This is only allowed for 3 or 3.5 year research degrees, not 4-year degrees as they do not have a submission pending period.</li> <li>It extends the Expected End Date by up to 12 months for students on programmes of up to 3-year length.</li> <li>It extends the Expected End Date by up to 6 months for students on programmes of 3.5-year length.</li> </ul>                                                                                                    |
| Extension to submission pending date, (EXTS). | Yes                                                                                                    | No fee           | <ul> <li>To be used to extend the sub-pending period. There is no fee for this status.</li> <li>Extend Expected End Date</li> <li>The length of extension should not normally exceed 12 months.</li> </ul>                                                                                                    |
| Submitted awaiting viva<br>(SUBM)             | No                                                                                                    | No fee           | <ul> <li>To be used when the student has<br/>submitted their thesis.</li> <li>Does not extend Expected End Date</li> <li>This period can take up to 3 months.</li> </ul>                                                                                                    |
| Progress on Hold<br>PGDR ONLY<br>(PRHD)       | No<br>However, if the student appeal or<br>complaint spans a registration<br>period it may be appropriate to<br>add Temporary Registration until<br>the appeal or complaint is<br>resolved.<br>Contact your Graduate Faculty<br>Office for further information. | No fee           | <ul> <li>Progression on Hold Action Reason is applied in Campus Solutions when a student lodges a formal appeal or complaint AND is unable to progress.</li> <li>Action Reason is used to allow Administrators to identify students undergoing an appeal that are unable to progress.</li> <li>It will not change the status in Campus Solutions or any other PGDR Systems.</li> <li>Student Expected End Date in Registration Details should not be adjusted during Progress on Hold.</li> <li>Once the student appeal or complaint process has been resolved the student record should be updated in one of the following ways:</li> <li>If student continues the programme then the Action Reason of Programme Resumed should be applied.</li> <li>Where the outcome of the appeal or complaint is to grant interruption or extension to the programme, this should be recorded in line with Research Student Management Guidance.</li> <li>If the student is unable to progress then the appropriate update should be made i.e., Withdrawal, Discontinue etc.</li> </ul> |
| Resumed after Hold<br>(PGDR ONLY)<br>PRSD     | Yes                                                                                                    | Yes              | <ul> <li>The Action Reason 'Resumed after<br/>Hold' should be applied once a<br/>PGDR student returns to study.</li> <li>See <u>Progress on Hold/Resume</u><br/>Process.</li> </ul>                                                                                                    |

# **Submission Pending**

The maximum allowed period for submission pending is 12 months (irrespective of whether they were full-time or part-time), the period approved will be dependent on the length of the original programme for which the student was registered.

| Registered Period of Programme                                                                                                    | Maximum allowable Submission<br>Pending Period |
|----------------------------------------------------------------------------------------------------|------------------------------------------------|
| One year full-time and no more than two years part-<br>time (e.g., Master of Philosophy (MPhil), Master of<br>Enterprise (MEnt) and Master of Science (MSc) by<br>Research) | 12 months                                      |
| Two years full-time and no more than four years part-time (e.g., Doctor of Medicine (MD)                                                                                    | 12 months                                      |
| Three-year doctoral degree programmes                                                                                                    | 12 months                                      |
| Three-and-a-half-year doctoral degree programmes                                                                                                    | 6 months                                       |
| Four-year doctoral degree programmes                                                                                                    | Submission pending not permitted               |

The Change of Circumstances <u>Policy for Postgraduate Research Students</u> contains information relating to the submission pending period.

See details on the <u>submission pending fee;</u>

Please note the Submission Pending fee is currently suspended for all PGDR students who commenced study prior to the September 2022 intake.

When a student goes into the status of 'Submission Pending,' this MUST be recorded in the Student System.

All submission pending students must be Term Activated and registered on the system for their writing up year. This is a compulsory requirement of the university.

(i) Remember to check the Registration Details screen so that the correct end date of the student is recorded. This includes those students that are permitted a submission pending period less than 12 months.

## Recording a Submission Pending (SUBP)

| Navigate To: Menu > | Records and Enrolment > Student Term Information > Ter | m |
|---------------------|--------------------------------------------------------|---|
| Activate a Student. |                                                        |   |

**1.** Enter the Student ID number to locate your student and select **Search**.

| Term Activ   | vate a Student<br>ormation you have and click Search. Leave fields blank for a list of all values. |
|--------------|----------------------------------------------------------------------------------------------------|
| Find an Exi  | isting Value                                                                                       |
| 🔻 Search Ci  | iteria                                                                                             |
| ID:          | having with an                                                                                     |
| LID.         | begins with 👻                                                                                      |
| Campus ID:   | begins with 💌                                                                                      |
| National ID: | begins with 🖌                                                                                      |
| Last Name:   | begins with 🗸                                                                                      |
| First Name:  | begins with 😪                                                                                      |
| Case Ser     | nsitive                                                                                            |
|              |                                                                                                    |
| Search       | Clear Basic Search Criteria                                                                        |

**2.** On the **Term Activation** tab, you will see the activation from the previous academic year. Insert a row to activate the student for this current academic year.

|                                         |              |                       |                      |                     |                                         | ata Eangaago |
|-----------------------------------------|--------------|-----------------------|----------------------|---------------------|-----------------------------------------|--------------|
| Term Activation Enrollment Lim          | t   Student  | Session (             | Terms In <u>R</u> e  | sidence   Term Cont | rol Dates                               |              |
| DATA PROTECTION - PERSONA               | AL DETAILS   | WITHHELD              |                      |                     |                                         |              |
| Acadomic Caroott Destand                | unto Decent  | le.                   |                      |                     | <u>Find   View All</u> First <b>V 1</b> | of 2 🛂 Last  |
| Academic Career: Postgrad               | uate Researd | n                     |                      |                     |                                         |              |
|                                         |              |                       |                      |                     | Find   View All First - 1               | of 3 🛄 Last  |
| *Academic Institution:                  | UMANC        | The Univers           | sity of Manche       | ster                | 18 🖾 🗇                                  | + -          |
| 'Term:                                  | 1111 🔍       | 11/12 Year            | Semester             | Activation Date:    | 14/09/2011                              |              |
| Student Career Nbr:                     | 0 🔍          | PhD MLP (8            | Social Science       | es) FT              |                                         |              |
| Override All Academic Levels:           |              |                       |                      | Academic Year:      | 2011                                    |              |
| Override Projected Level:               |              |                       |                      | Load Determination: | Manual                                  |              |
| Academic Level - Projected:             |              | Not Set               |                      | 'Form of Study:     | Enrollment 💌                            |              |
| Academic Level - Term Start:            |              | Not Set               |                      | Academic Load:      | N 🔍 🛛 No Units                          |              |
| Academic Level - Term End:              |              | Not Set               |                      | 'Billing Career:    | PGDR                                    |              |
| Level Determination:                    | Default      |                       |                      | Eligible To Enroll: |                                         |              |
| Year of Student on Programme            | 3            |                       |                      |                     |                                         |              |
| Go to: <u>Calculate Tuition</u>         |              |                       |                      |                     |                                         |              |
| 🔚 Save 🛛 💽 Return to Search             | Notify       |                       |                      |                     |                                         |              |
| Term Activation   Enrollment Limit   St | udent Sessio | n   <u>Terms In  </u> | <u>Residence   T</u> | erm Control Dates   |                                         |              |

3. Within the new row, the 'Form of Study' must be set to 'SubPndg2'.

|                               |              |             |               |                     | Find   View All First        | 🛙 1 of 2 🕨 Las |
|-------------------------------|--------------|-------------|---------------|---------------------|------------------------------|----------------|
| Academic Career: Postgrad     | uate Researd | h           |               |                     |                              |                |
|                               |              |             |               |                     | Find   <u>View All</u> First | I of 4 🕨 Last  |
| *Academic Institution:        | UMANC        | The Univers | sity of Manch | ester               | 🔓 🖻 🤅                        | ) +-           |
| 'Term:                        | 1121 🔍       | 12/13 Year  | Semester      | Activation Date:    |                              |                |
| Student Career Nbr:           |              | PhD MLP (S  | Social Scient | es) FT              |                              |                |
| Override All Academic Levels: |              |             |               | Academic Year:      | 2012                         |                |
| Override Projected Level:     |              |             |               | Load Determination: | Manual                       | _              |
| Academic Level - Projected:   |              | Not Set     |               | 'Form of Study:     | Sub Pndg 2 💌                 |                |
| Academic Level - Term Start:  |              | Not Set     |               | Academic Load:      | F 🔍 Full-Tim                 | ie             |
| Academic Level - Term End:    |              | Not Set     |               | 'Billing Career:    | PGDR                         |                |
| Level Determination:          | Default      |             |               | Eligible To Enroll: | <b>V</b>                     |                |
| Year of Student on Programme  |              |             |               |                     |                              |                |

(i) If the student is granted an extension **prior** to Submission Pending with no fee this is logged on the system as a **Form of Study** within the Term Activation screen of **`ExtNoFee'** (Extension, No Fee). Note however, that this is granted in exceptional circumstances only and must be approved by the Postgraduate Research Degree Committee.

#### See Extension to PGDR programme with no fee (EXTN).

- (i) If the student is granted an extension **prior** to Submission Pending with fee this is logged on the system as a **Form of Study** within the Term Activation screen of **`Enrollment.'** See **Extension to PGDR programme** with fee (EXTF).
- It is important to update the effective date of the Submission Pending (SUBP) row when adding Submission Pending to a record. For September registered students, the effective date of the SUBP row should be 1<sup>st</sup> October. The effective date must be the actual date that the student enters into the Submission Pending period. A September registered student has an end date of 30<sup>th</sup> September and so the SUBP row must be 1<sup>st</sup> October.
- (i) Recording an earlier effective date may affect stipend disbursement.
- **4.** Select **Save** to confirm changes. You will notice that the **Year of Student on Programme** will automatically increment. For a period of submission pending however, this field MUST be left blank.
- 5. Go into the field and **delete the current value**, then select **Save**. You will see an error message appear on screen about 'saving changes.'

|                               |               |             |                |                     | Find   View All | First 🚺 1 of 2 | ▶ <sub>Las</sub> |
|-------------------------------|---------------|-------------|----------------|---------------------|-----------------|----------------|------------------|
| Academic Career: Postgrad     | luate Researd | :h          |                |                     |                 |                |                  |
|                               |               |             |                |                     | Find   View All | First 🚺 1 of 4 | Last             |
| *Academic Institution:        | UMANC         | The Univers | sity of Manche | ster                | <b>1</b>        | P              | + -              |
| *Term:                        | 1121 🔍        | 12/13 Year  | Semester       | Activation Date:    |                 |                |                  |
| Student Career Nbr:           | 0 🔍           | PhD MLP (8  | Social Science | es) FT              |                 |                |                  |
| Override All Academic Levels: |               |             |                | Academic Year:      | 2012            |                |                  |
| Override Projected Level:     |               |             |                | Load Determination: | Manual          |                |                  |
| Academic Level - Projected:   |               | Not Set     |                | 'Form of Study:     | Sub Pndg 2      | *              |                  |
| Academic Level - Term Start:  |               | Not Set     |                | Academic Load:      | F 🔍 Full-       | Time           |                  |
| Academic Level - Term End:    |               | Not Set     |                | 'Billing Career:    | PGDR 🔍          |                |                  |
| Level Determination:          | Default       |             |                | Eligible To Enroll: |                 |                |                  |
| Year of Student on Programme  |               |             |                |                     |                 |                |                  |

6. Select OK on the error message and select Save. This time the save should be successful.

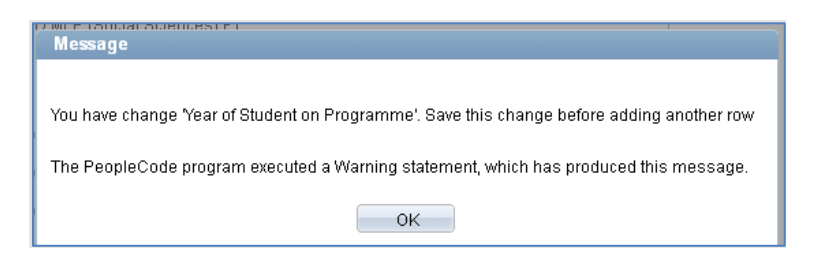

- 7. Tuition fees will be recalculated in an overnight job managed by the SSC.
- (i) If Schools would like the fees to be corrected immediately, they will now need to recalculate the tuition fees for the student. At the bottom left of the page, select the **Calculate Tuition** hyperlink.

| Academic Level - Term End:<br>Level Determination:<br>Year of Student on Programme | Not Set                          | 'Billing<br>Eligible  |
|------------------------------------------------------------------------------------|----------------------------------|-----------------------|
| Go to: <u>Calculate Tuition</u>                                                    |                                  |                       |
| 🔚 Save 🔯 Return to Search                                                          | Votify                           |                       |
| Term Activation   Enrollment Limit   S                                             | tudent Session   Terms In Reside | nce   <u>Term Con</u> |

**8.** You will be diverted to the Tuition Calculation page where you will see that the **Tuition Calc Required** tick-box is selected. To process this, select the **Calculate Tuition and Fees** hyperlink.

|                           |                |                   |                          | View All First 🗹 1 of 2 🕨 Last        |
|---------------------------|----------------|-------------------|--------------------------|---------------------------------------|
| Academic Career:          | Postgraduate   | Research          |                          |                                       |
|                           |                |                   |                          | Find   View All First 🗹 1 of 5 본 Last |
| Academic Institution:     | The University | of Manchester     | Business Unit:           | The University of Manchester          |
| Term:                     | 13/14 Year     | Semester          | Billing Career:          | Postgraduate Research                 |
| Primary Program:          | PhD MLP (So    | cial Sciences) FT | Campus:                  | Main                                  |
| Override Billing Units:   |                |                   | Projected Bill Units:    |                                       |
| Override Init Enrl Fee:   |                |                   | Override Init Add Fee:   |                                       |
| Tuition Residency:        | 0.000          |                   |                          |                                       |
| Override Tuition Group:   |                | 9                 | Tuition Group:           |                                       |
| Tuition Calc Required:    | $\checkmark$   |                   | Tuition Calc Date Time:  |                                       |
| Calculate Tuition and Fee | IS .           |                   | Display Tuition and Fees | Display Errors / Warnings             |

**9.** Once completed, you should see that the Tuition Calc Required option is no longer selected. Select **Save** to confirm.

| Tuition Calc Required:     | ] |
|----------------------------|---|
| Calculate Tuition and Fees |   |

# (i) Stipends should not be paid during Submission Pending

This guidance refers to funded postgraduate research students receiving a stipend or bursary award funded or administered by the University of Manchester (including UK Research Council (RCUK).

When students have completed their prescribed programme period, the University cannot disburse any further stipend/bursary payments. Automatic payments will cease when a student submits their thesis or when they progress to submission pending, whichever is sooner. This is regardless of whether funding is identified and available to support stipend payments into the submission pending period. If a student submits their thesis before the end of the prescribed programme period, they will only continue to receive stipend payments up to the end of the financial quarter from the date they submit their thesis, in line with RCUK terms and conditions.

If a student is expecting payments for research work undertaken during the submission pending period, or work of any kind from the University of Manchester which falls outside of their programme of study then payments will be made via the HR payroll system and will be subject to tax and national insurance deductions.

In summary:

- No payments will be made automatically to research postgraduate students in 'submission pending' and beyond.
- Exceptionally, payments may be made only in instances where a payment was due legitimately during the student's period of registration but for reasons that were unknown at the time was not / could not be paid.
- Requests for payment on an exceptional basis will require authorisation by a designated Faculty approver prior to submission to the Student Funding Team in the Student Services Centre for processing.

Further information can be found in the **Guidance on payments to students in or beyond submission pending** 

### Extension to PGDR submission pending period (EXTS)

(i) To be used to extend the Submission Pending period.

In this scenario a student is given an extension to their submission pending period, the above points are followed with the following exception:

- The action reason of DATA/EXTS is applied to the programme stack.
- Student is Term Activated for this period and the form of study is set to 'SubPndg2'.
- There should be no fee for this status it is important that you email <u>tuitionfees@manchester.ac.uk</u> and request that they set the fee to zero.
- The expected end date of student should be extended by the appropriate period.
- The student still needs to register on the anniversary of their last registration.
- The length of extension should not normally exceed 12 months.

(i) If further subsequent extension(s) are granted, YOU MUST add an appropriate new extension row with a new effective date for each granted period.

## Late Submission (DATA/LSUB)

IMPORTANT - late submission is only applicable to students who started their current Postgraduate Research programme before **1**<sup>st</sup> **September 2012**. For further guidance on how a student can apply to submit their thesis late, please see the <u>Policy on Circumstances Leading to Changes to Postgraduate Research Study</u>.

(i) To be used Post Submission Pending. In cases where a student applies before their 'expected end date of student' for permission to submit late and permission is granted.

# Navigate to: Menu > Records and Enrollment > Career and Program Information > Student Program/Plan.

- **1.** Enter the ID number of the student. Within the 'Student Program' tab insert a new row of data.
- 2. The effective date will default into today's date, this should be amended to the actual date the student enters this stage of their programme of study.
- 3. The programme action DATA, action reason LSUB is applied to the programme row.
- (i) The Expected End Date of Student **should** <u>NOT</u> **change** because of this action being applied to a student record.
- (I) In cases where a student has exceptional circumstances and has been granted an extension to programme or extension to SubP, this should be recorded in the normal way, via EXTF, EXTN, or EXTS and the expected end date of student should be extended by the appropriate period.
- (i) If a student does not apply for permission to submit late before they reach their 'expected end date of student' and/or has an application to submit late rejected, the student should be withdrawn from the programme once they have exceeded their expected end date of student.
- (i) If at a later date, late submission is subsequently permitted, the student should then be re-admitted within Student Prog/Plan to reactive their record and the above process followed.
- () There should not be any cases whereby we have **dormant** students in the system. All students who exceed their 'expected end date of student' should either be recorded as late submitters (if permission has been granted) or withdrawn entirely from the programme with an action reason appropriate to their circumstances.

# **Submission of PGDR Thesis**

### **Early Submission**

If a student wishes to submit a thesis more than 3 months before the end of their PhD degree (or 6 months part time) they can apply for early submission.

Details on early submission can be found in the PhD degree regulations in section 10d: <a href="http://www.staffnet.manchester.ac.uk/services/rbess/graduate/ordinancesandregulations/">http://www.staffnet.manchester.ac.uk/services/rbess/graduate/ordinancesandregulations/</a>

The status for a student with permission to submit early is not updated in Campus Solutions but the Notice of Submission form in eProg should be initiated so the student can complete the form. Contact your <u>eProg Faculty Lead</u> for further guidance. You will need to contact the Fees Team as the fees for the student will need to be re-calculated and SSC will need to arrange payment.

## Recording a Submission of PGDR Thesis (DATA/SUBM)

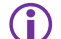

The eScholar window is opened automatically when the notice of submission supervisor's task is completed in eProg. The eScholar window then automatically closes 3 days before the students expected end date.

It is a mandatory HESA requirement that a PhD student's thesis submission is recorded in the Student System against the actual date on which this is done (NB: the date of electronic submission is recorded automatically in eScholar). To do this, a Program Action/Action Reason code must be logged on the **Student Program/Plan** page.

# Navigate to: Menu > Records and Enrolment > Career and Program Information > Student Program/Plan.

- 1. Enter your student ID to locate your student.
- 2. In the Student Program tab, insert a new row of data.
- 3. The Effective Date will default in as today's date. Overwrite/back-date this as appropriate, to reflect the actual date of submission of the student's thesis.
- **4.** Record a **Program Action** of 'DATA' (Data Change) and an **Action Reason** of 'SUBM' (Submitted, Awaiting Viva).
- 5. Select Save.

|                       |                                      | Find   View All First 🚺 1 of 8 🕨 Lass |
|-----------------------|--------------------------------------|---------------------------------------|
| Status:               | Active in Program                    | Registration Details + -              |
| 'Effective Date:      | 14/11/2012                           | Effective Sequence: 1                 |
| 'Program Action:      | DATA 🔍 Data Change                   | Action Date: 14/11/2012               |
| Action Reason:        | SUBM 🔍 Submitted, Awaiting Viva      | Joint Prog Appr:                      |
| Academic Institution: | UMANC 🥄 The University of Manchester | -                                     |
| *Academic Program:    | 06753 RhD MLP (Social Sciences) F    | Admissions                            |
| *Admit Term:          | 1091 🔍 09/10 Year                    | Application Nbr: 00371988             |
| Requirement Term:     | 1091 Q9/10 Year                      | Application Program Nbr: 0            |
| Expected Grad Term:   |                                      | *Campus: MAIN 🔍 Main                  |
| Last Updated On:      |                                      | *Academic Load: Full-Time 💌           |
| By:                   |                                      | HESA Instance                         |
|                       |                                      | CAS Details                           |
|                       |                                      |                                       |

# **Post-Submission (First Submission of PGDR Thesis)**

From the 2014/15 term a NEW Program Action of '**PGDR'** (PGDR Examination) and associated Action Reasons have been created to allow administrators to record the progress of PGDR student following the submission of their thesis.

- () 'PGDR' Program Action and Action Reasons MUST be recorded against all students completed in Campus Solutions on or after the 1st of August 2014.
- PGDR Examination Program Action/Action Reasons are in-line with the Examination of Doctoral Degrees
   <u>Policy.</u>
- (i) Updating an award status in Campus Solutions does not integrate through into eProg or vice versa. The appropriate award recommendation should be entered directly into eProg.

#### To apply any of the scenarios/statuses detailed below:

# Navigate to: Menu > Records and Enrolment > Career and Program Information > Student Program/Plan.

- **1.** Enter your student ID to locate your student.
- 2. On the **Student Program** tab, insert a new row of data. (The **Effective Date** will default in as today's date, amend, as necessary.)
- 3. Enter the required Program Action, Action Reason combination, and Save.

Note that some of these scenarios require you to then carry out actions in other pages (such as Registration Details etc.). Please ensure you make these changes. Contact the <u>CS Records Helpdesk</u> if you are unsure.

#### (Ai) 'COMP' Completion

- Program Action = COMP (Completion of Program), Action Reason = A1XX (Ai Award).
- Please refer to the IT Services <u>Student Records Maintenance Training Guide</u> for instructions on how to process a manual completion.

#### (Aii) 'A204' Award with minor corrections within 4 weeks

- Program Action = PGDR (PGDR Examination), Action Reason = A204 (Aii Award Minor Corrections within 4 weeks).
- This should be applied to any student record whereas a result of a viva a student is given 4 weeks to make corrections to their thesis.
- The 'Effective Date' of this will show when this status was applied and thus enable calculation of the end of the 4-week period.
- The 'Expected End Date of Student' in **Registration Details** remains unchanged.

• If it is close to the planned graduation for that student please contact the graduation team to ensure they are captured in the graduation process.

The SSC will run a report to identify all Completed, Submitted, Re-submitted awaiting viva, and Minor corrections awards statuses from Campus Solutions up until the end of September (for December Graduation) and the end of April (for July Graduation). Students who do not have a result by the graduation deadline (provided each year by the SSC) will be removed from the graduation list but they will then be picked up for the next graduation period. PGDR administrators should contact the graduation team if they have any late completers to ensure they are captured in the graduation process.

#### (Aii) 'A212' Award with minor corrections within 12 weeks

Examination of Doctoral Degrees Policy

- Program Action = PGDR (PGDR Examination), Action Reason = A212 (Aii Award Minor Corrections within 12 weeks).
- This should be applied to any student record whereas a result of a viva a student is given 12 weeks to make corrections to their thesis.
- The 'Effective Date' of this will show when this status was applied and thus enable calculation of the end of the 12-week period.
- The 'Expected End Date of Student' in **Registration Details** remains unchanged.
- If it is close to the planned graduation for that student please contact the graduation team to ensure they are captured in the graduation process.

The SSC will run a report to identify all Completed, Submitted, Re-submitted awaiting viva, and Minor corrections awards statuses from Campus Solutions up until the end of September (for December Graduation) and the end of April (for July Graduation). Students who do not have a result by the graduation deadline (provided each year by the SSC) will be removed from the graduation list but they will then be picked up for the next graduation period. PGDR administrators should contact the graduation team if they have any late completers to ensure they are captured in the graduation process.

- Following this, a student will be passed (no further re-examination is undertaken).
- At this point the student will have a completion row added to their record.
- (i) Please refer to the <u>Student Records Maintenance Training Guide</u> for instructions on how to process a student completion.
  - It will not be necessary for the student to re-register for this brief period of extra time, spent only on editing the thesis.
  - No fee will need to be triggered by this situation and therefore you do not need to consult the SSC regarding this process.

#### (B) 'BM04' Research Masters Resubmission within 4 Months

- Program Action = PGDR (PGDR Examination), Action Reason = BM04 (Research Masters Resubmission within 4 Months).
- This should be attached to students following their examination should they be given 4 months to resubmit.

#### (Bi) 'B106' Resubmission within 6 Months without oral

Examination of Doctoral Degrees Policy

- **Program Action = PGDR** (PGDR Examination), **Action Reason = B106** (Resubmission within 6 Months without oral).
- This should be attached to students following their examination should they be given 6 months to resubmit.

#### (Bii) 'B206' Resubmission within 6 Months with oral

Examination of Doctoral Degrees Policy

- **Program Action = PGDR** (PGDR Examination), **Action Reason = B206** (Resubmission within 6 Months with oral).
- This should be attached to students following their examination should they be given 6 months to resubmit.

#### (Bi) 'B112' Resubmission within 12 Months without oral

Examination of Doctoral Degrees Policy

- **Program Action = PGDR** (PGDR Examination), **Action Reason = B112** (Resubmission within 12 Months without oral).
- This should be attached to students following their examination should they be given 12 months to resubmit.

#### (Bii) 'B212' Resubmission within 12 Months with oral

Examination of Doctoral Degrees Policy

- **Program Action = PGDR** (PGDR Examination), **Action Reason = B212** (Resubmission within 12 Months with oral).
- This should be attached to students following their examination should they be given 12 months to resubmit.

### (Biii) 'B312' Resubmission within 12 Months with oral

Examination of Doctoral Degrees Policy

- **Program Action = PGDR** (PGDR Examination), **Action Reason = B312** (Resubmission within 12 Months with oral).
- This should be attached to students following their examination should they be given 12 months to resubmit.

## (C) 'CXXX' Reject MPhil

- **Program Action = WADM** (Administrative Withdrawal), **Action Reason = CXXX** (Reject MPhil, First Submission).
- This should be attached to students following their examination should they be rejected outright for the award of MPhil.

#### (Ci) 'C1XX' Referred to a Lower Qualification

Examination of Doctoral Degrees Policy

- **Program Action = PGDR** (PGDR Examination), **Action Reason = C1XX** (Reject but award MPhil).
- () Please refer to the <u>Student Records Maintenance Training Guide</u> for instructions on how to process a student completion.
- (i) Ensure that the lesser award of MPhil is selected in the 'Predictive Award' field within the 'Academic Plan' tab within Student Program/Plan.

| MANCHESTER<br>1824            |                                      |                                   |                         |               |
|-------------------------------|--------------------------------------|-----------------------------------|-------------------------|---------------|
| Favorites Main Menu > Record  | ds an <u>d</u> Enrollment > Career a | nd Program Information 🔶          | Student Program/Plan    |               |
| Student Program Student P     | lan Student <u>S</u> ub-Plan S       | tudent <u>A</u> ttributes Student | Degrees Hesa Plan 1     | Hesa Plan 2   |
| Academic Career:              | Postgraduate Research                | Student Career Nbr: 0             | Car Req Term: 2014/15 A | cademic Year  |
| Status:                       | Active in Program                    | Admit Term:                       | 14/15 Year              |               |
| Effective Date:               | 21/10/2014                           | Effective Sequence:               | 2                       |               |
| Program Action:               | Matriculation                        | Action Date:                      | 21/10/2014              |               |
| Action Reason:                |                                      | Requirement Term:                 | 14/15 Year              |               |
| Academic Program:             | PGRARCH                              |                                   |                         |               |
|                               |                                      |                                   |                         |               |
|                               | hanna                                |                                   | Find View All First     | 1 of 1 🕨 Last |
| *Academic Plan:               | P5236 Q PhD Archite                  | ecture Spe                        | cialization             | + -           |
| *Plan Sequence:               | 1                                    | Degree:                           | PHD                     |               |
| *Declare Date:                | 24/02/2014                           | Degree Checkout Stat:             |                         |               |
| *Requirement Term:            | 1141 🔍 14/15 Year                    | Student Degree Nbr:               |                         |               |
| *Advisement Status:           | Include -                            | Completion Term:                  |                         |               |
|                               |                                      |                                   |                         |               |
|                               |                                      |                                   |                         |               |
|                               |                                      |                                   |                         |               |
| Predicted Classification & Aw | rard                                 |                                   |                         |               |
| Calculated Classificat        | tion Mark:                           | Entered Online                    |                         |               |
| Predicted Degree Class        | sification                           |                                   |                         |               |
| . realisted Degree clus       |                                      |                                   |                         |               |
| Drodict                       | 00 010000                            |                                   |                         |               |

### (Cii) 'C204' Reject but award MPhil with minor corrections within 4 weeks

Examination of Doctoral Degrees Policy

- **Program Action = PGDR** (PGDR Examination), **Action Reason = C204** (Reject but award MPhil with Minor Corrections within 4 weeks).
- This should be applied to any student record whereas a result of a viva a student is given 4 weeks to make corrections to their thesis.
- The Effective Date of this will show when this status was applied and thus enable calculation of the end of the 4-week period.
- The 'Expected End Date of Student' in the Registration Details remains unchanged.
- If it is close to the planned graduation for that student please contact the graduation team to ensure they are captured in the graduation process.

The SSC will run a report to identify all Completed, Submitted, Re-submitted awaiting viva, and Minor corrections awards statuses from Campus Solutions up until the end of September (for December Graduation) and the end of April (for July Graduation). Students who do not have a result by the graduation deadline (provided each year by the SSC) will be removed from the graduation list but they will then be picked up for the next graduation period. PGDR administrators should contact the graduation team if they have any late completers to ensure they are captured in the graduation process.

- Following this, a student will be passed (no further re-examination is undertaken).
- At this point the student will need to be 'Completed' within the system.
- (i) Please refer to the IT Services <u>Student Records Maintenance Training Guide</u> for instructions on how to process a student completion.

(i) Ensure that the lesser award of MPhil is selected in the 'Predictive Award' field within the 'Academic Plan' tab within Student Program/Plan.

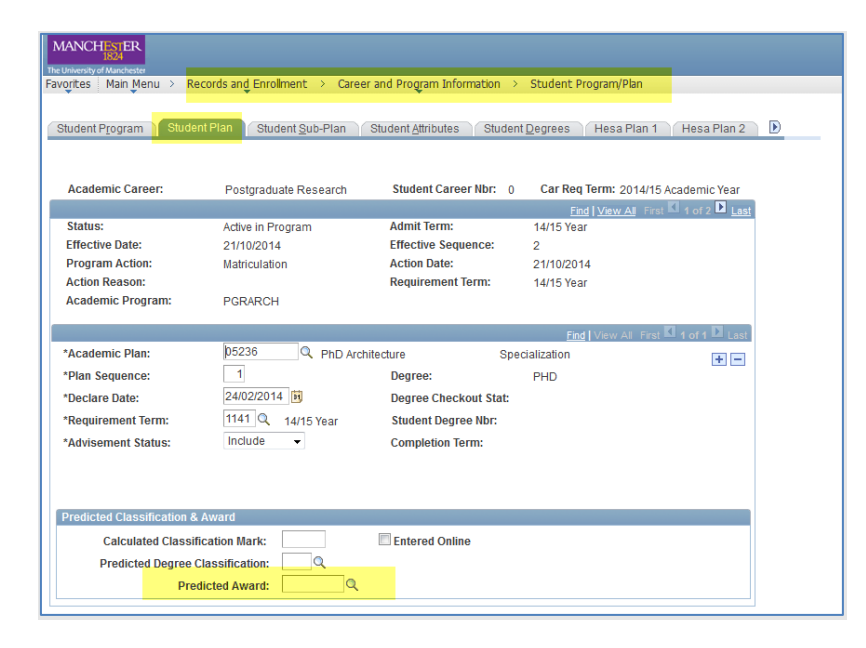

- (i) If the lower award qualification is not detailed within the list of available options, please contact your School/Faculty QA Officer who will be able to rectify this matter.
  - It will not be necessary for the student to re-register for this brief period of extra time, spent only on editing the thesis.

#### (Cii) 'C212' Reject but award MPhil with minor corrections within 12 weeks

- **Program Action = PGDR** (PGDR Examination), **Action Reason = C212** (Reject but award MPhil with Minor Corrections within 12 weeks).
- This should be applied to any student record whereas a result of a viva a student is given 12 weeks to make corrections to their thesis.
- The Effective Date of this will show when this status was applied and thus enable calculation of the end of the 12-week period.
- The 'Expected End Date of Student' in the **Registration Details** remains unchanged.
- If it is close to the planned graduation for that student please contact the graduation team to ensure they are captured in the graduation process.

The SSC will run a report to identify all Completed, Submitted, Re-submitted awaiting viva, and Minor corrections awards statuses from Campus Solutions up until the end of September (for December Graduation) and the end of April (for July Graduation). Students who do not have a result by the graduation deadline (provided each year by the SSC) will be removed from the graduation list but they will then be picked up for the next graduation period. PGDR administrators should contact the graduation team if they have any late completers to ensure they are captured in the graduation process.

- Following this, a student will be passed (no further re-examination is undertaken).
- At this point the student will need to be 'Completed' within the system.
- (i) Please refer to the IT Services <u>Student Records Maintenance Training Guide</u> for instructions on how to process a student completion.
- (i) Ensure that the lesser award of MPhil is selected in the 'Predictive Award' field within the 'Academic Plan' tab within Student Program/Plan.

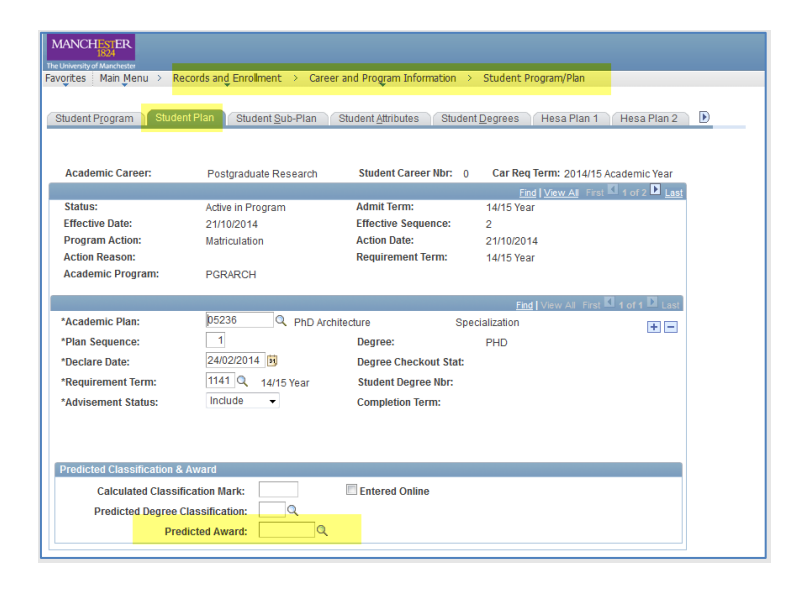

- (1) If the lower award qualification is not detailed within the list of available options, please contact your School/Faculty QA Officer who will be able to rectify this matter.
  - It will not be necessary for the student to re-register for this brief period of extra time, spent only on editing the thesis.

### (Ciii) 'C306' Referred to a Lower Qualification with 6 Months to Re-submit

- **Program Action = PGDR** (PGDR Examination), **Action Reason = C306** (Reject but resubmit within 6 months for MPhil).
- This should be attached to students following their examination should they be given 6 months to resubmit.
- (i) Please refer to the <u>Student Records Maintenance Training Guide</u> for instructions on how to process a student completion.

(i) Ensure that the lesser award of MPhil is selected in the 'Predictive Award' field within the 'Academic Plan' tab within Student Program/Plan.

| MANCHESTER<br>1824         |                                  |                            |                              |                      |
|----------------------------|----------------------------------|----------------------------|------------------------------|----------------------|
| vorites Main Menu > R      | ecords and Enrolment > Care      | er and Program Information | Student Program/Plan         |                      |
| · · ·                      | •                                | Ť                          |                              |                      |
| Student Program Stude      | nt Plan Student <u>S</u> ub-Plan | Student Attributes Studen  | nt <u>D</u> egrees Hesa Plan | 1 🛛 Hesa Plan 2 📄    |
| Academic Career:           | Postgraduate Research            | Student Career Nbr: 0      | Car Req Term: 2014/          | 15 Academic Year     |
|                            |                                  |                            | Find View All F              | irst 🚺 1 of 2 🚺 Last |
| Status:                    | Active in Program                | Admit Term:                | 14/15 Year                   |                      |
| Effective Date:            | 21/10/2014                       | Effective Sequence:        | 2                            |                      |
| Program Action:            | Matriculation                    | Action Date:               | 21/10/2014                   |                      |
| Action Reason:             |                                  | Requirement Term:          | 14/15 Year                   |                      |
| Academic Program:          | PGRARCH                          |                            |                              |                      |
|                            |                                  |                            | Find View All Fir            | st 🗹 1 of 1 🖸 Last   |
| *Academic Plan:            | 05236 Q PhD Arc                  | hitecture Spe              | ecialization                 | <b>F</b>             |
| *Plan Sequence:            | 1                                | Degree:                    | PHD                          |                      |
| *Declare Date:             | 24/02/2014                       | Degree Checkout Stat:      |                              |                      |
| *Requirement Term:         | 1141 Q 14/15 Year                | Student Degree Nbr:        |                              |                      |
| "Advisement Status:        | Include -                        | Completion Term:           |                              |                      |
|                            |                                  |                            |                              |                      |
|                            |                                  |                            |                              |                      |
|                            |                                  |                            |                              |                      |
| Predicted Classification & | Award                            |                            |                              |                      |
| Calculated Classi          | fication Mark:                   | Entered Online             |                              |                      |
| Predicted Degree           | Classification:                  |                            |                              |                      |
| Des                        | aliada ad Assessed.              |                            |                              |                      |
| Pie                        |                                  |                            |                              |                      |

(i) If the lower award qualification is not detailed within the list of available options, please contact your School/Faculty QA Officer who will be able to rectify this matter.

## (Civ) 'C4XX' Reject

- Program Action = WADM (Administrative Withdrawal), Action Reason = C4XX (Reject).
- This should be attached to students following their examination should they be rejected from study.

# **Submission of PGDR Thesis**

## Recording a Submission of PGDR Thesis (DATA/RSUB)

Navigate to: Menu > Records and Enrolment > Career and Program Information > Student Program/Plan.

- **1.** Enter your student ID to locate your student.
- 2. On the **Student Program** tab, insert a new row of data. (The **Effective Date** will default in as today's date, amend as necessary to record the date of resubmission.)
- 3. Enter the Program Action DATA and Action Reason RSUB (Resubmission of Thesis)
- 4. Select Save.
- The length of time between resubmission and receiving the result depends on the original recommendation and whether a viva is required from the resubmitted thesis. Policy is at: <a href="https://www.staffnet.manchester.ac.uk/rbe/rdrd/code/#d.en.866097">https://www.staffnet.manchester.ac.uk/rbe/rdrd/code/#d.en.866097</a>
- (i) If viva required, see section 5 of the <u>Resubmission and Re-examination of Postgraduate Research Degrees</u> <u>Policy</u>.
- (i) For details of timeframes for recommendations resulting from the examination of resubmitted theses' see section 7 of the <u>Resubmission and Re-examination of Postgraduate Research Degrees Policy</u>.

# **Post-Submission (Resubmission of PGDR Thesis)**

From 2014/15 academic term, a Program Action of **'PGDR'** (PGDR Examination) and associated Action Reasons have been created to allow administrators to record the progress of PGDR student following the submission of their thesis.

- (i) These 'PGDR' Program Action and Action Reasons MUST be recorded against all students completed in Campus Solutions on or after the 1st of August 2014.
- (i) These PGDR Examination Program Action/Action Reasons are in-line with the <u>Examination of Doctoral</u> <u>Degrees Policy</u>.

#### To apply any of the scenarios/statuses detailed below:

# Navigate to: Menu > Records and Enrolment > Career and Program Information > Student Program/Plan.

- **1.** Enter your student ID to locate your student.
- 2. On the **Student Program** tab, insert a new row of data. (The **Effective Date** will default in as today's date, amend, as necessary.)
- 3. Enter the required Program Action, Action Reason combination
- 4. Select Save.
- (i) Note that some of these scenarios require you to then **carry out actions in other pages** (such as Registration Details etc.)

### (Ai) 'COMP' Completion

• **Program Action = COMP** (Completion of Program), **Action Reason = RA1X** (Ai Award Resubmission).

If the thesis title has changed (as recorded in Notice of Submission (NOS) in eProg) schools should ensure that all thesis title is copied to the Campus Solutions Thesis Title field as the point of Completion.

For information relating to viewing and updating Thesis Management/Thesis Title please refer to <u>Viewing a</u> <u>Thesis Title</u>.

(i) Please refer to the <u>Student Records Maintenance Training Guide</u> for instructions on how to process a manual completion.

#### (Aii) 'RA24' Award with minor corrections within 4 weeks

- Program Action = PGDR (PGDR Examination), Action Reason = RA24 (Aii Award Minor Corrections within 4 weeks).
- This should be applied to any student record whereas a result of a viva a student is given 4 weeks to make corrections to their thesis.
- The 'Effective Date' of this will show when this status was applied and thus enable calculation of the end of the 4-week period.
- The 'Expected End Date of Student' in **Registration Details** remains unchanged.

• If it is close to the planned graduation for that student please contact the graduation team to ensure they are captured in the graduation process.

The SSC will run a report to identify all Completed, Submitted, Re-submitted awaiting viva, and Minor corrections awards statuses from Campus Solutions up until the end of September (for December Graduation) and the end of April (for July Graduation). Students who do not have a result by the graduation deadline (provided each year by the SSC) will be removed from the graduation list but they will then be picked up for the next graduation period. PGDR administrators should contact the graduation team if they have any late completers to ensure they are captured in the graduation process.

#### (Aii) 'RA2B' Award with minor corrections within 12 weeks

- **Program Action = PGDR** (PGDR Examination), **Action Reason = RA2B** (Aii Award Minor Corrections within 12 weeks).
- This should be applied to any student record whereas a result of a viva a student is given 12 weeks to make corrections to their thesis.
- The 'Effective Date' of this will show when this status was applied and thus enable calculation of the end of the 12-week period.
- The 'Expected End Date of Student' in **Registration Details** remains unchanged.
- If it is close to the planned graduation for that student please contact the graduation team to ensure they are captured in the graduation process.

The SSC will run a report to identify all Completed, Submitted, Re-submitted awaiting viva, and Minor corrections awards statuses from Campus Solutions up until the end of September (for December Graduation) and the end of April (for July Graduation). Students who do not have a result by the graduation deadline (provided each year by the SSC) will be removed from the graduation list but they will then be picked up for the next graduation period. PGDR administrators should contact the graduation team if they have any late completers to ensure they are captured in the graduation process.

- Following this, a student will be passed (no further re-examination is undertaken).
- At this point the student will have a completion row added to their record.
- (i) Please refer to the <u>Student Records Maintenance Training Guide</u> for instructions on how to process a student completion.
  - It will not be necessary for the student to re-register for this brief period of extra time, spent only on editing the thesis.
  - No fee will need to be triggered by this situation and therefore you do not need to consult the SSC regarding this process.

### (C) 'RCXX' Reject MPhil

Examination of Doctoral Degrees Policy

- Program Action = WADM (Administrative Withdrawal), Action Reason = RCXX (Reject MPhil, Resubmission).
- This should be attached to students following their examination should they be rejected for the award of MPhil.

## (Ci) 'RC1X' Referred to a Lower Qualification

- **Program Action = PGDR** (PGDR Examination), **Action Reason = RC1X** (Reject but award MPhil).
- (i) Please refer to the <u>Student Records Maintenance Training Guide</u> for instructions on how to process a student completion.
- (i) Ensure that the lesser award of MPhil is selected in the 'Predictive Award' field within the 'Academic Plan' tab within Student Program/Plan.

| Academic Year |
|---------------|
| Academic Year |
| Last          |
|               |
|               |
|               |
|               |
|               |
|               |
| 1 of 1 D Last |
|               |
|               |
|               |
|               |
|               |
|               |
|               |
|               |
|               |
|               |
|               |

### (Cii) 'RC24' Reject but award MPhil with minor corrections within 4 weeks

- Program Action = PGDR (PGDR Examination), Action Reason = RC24 (Reject but award MPhil with Minor Corrections within 4 weeks).
- This should be applied to any student record whereas a result of a viva a student is given 4 weeks to make corrections to their thesis.
- The Effective Date of this will show when this status was applied and thus enable calculation of the end of the 4-week period.
- The 'Expected End Date of Student' in the **Registration Details** remains unchanged.
- If it is close to the planned graduation for that student please contact the graduation team to ensure they are captured in the graduation process.

The SSC will run a report to identify all Completed, Submitted, Re-submitted awaiting viva, and Minor corrections awards statuses from Campus Solutions up until the end of September (for December Graduation) and the end of April (for July Graduation). Students who do not have a result by the graduation deadline (provided each year by the SSC) will be removed from the graduation list but they will then be picked up for the next graduation period. PGDR administrators should contact the graduation team if they have any late completers to ensure they are captured in the graduation process.

- Following this, a student will be passed (no further re-examination is undertaken).
- At this point the student will need to be 'Completed' within the system.
- (i) Please refer to the IT Services <u>Student Records Maintenance Training Guide</u> for instructions on how to process a student completion.
- (i) Ensure that the lesser award of MPhil is selected in the 'Predictive Award' field within the 'Academic Plan' tab within Student Program/Plan.

| udent P <u>r</u> ogram Stude | ent Plan Student <u>S</u> ub-Plan | Student <u>A</u> ttributes Stude | nt <u>D</u> egrees Hesa Pla | n 1 🛛 Hesa Plan 2 D   |
|------------------------------|-----------------------------------|----------------------------------|-----------------------------|-----------------------|
| Academic Career:             | Postgraduate Research             | Student Career Nbr: 0            | ) Car Req Term: 2014        | I/15 Academic Year    |
|                              |                                   | A day 14 To years                | Find View All               | First 🚺 1 of 2 본 Last |
| status:                      | Active in Program                 | Admit lerm:                      | 14/15 Year                  |                       |
| recuve Date:                 | 21/10/2014<br>Matriculation       | Action Date:                     | 2                           |                       |
| ction Reason:                | Mauroulauon                       | Requirement Term:                | 21/10/2014<br>14/15 Vear    |                       |
| Academic Program:            | PGRARCH                           | Nequilement fermi                | 14/15/168                   |                       |
|                              |                                   |                                  | Find View All               | First 🗹 1 of 1 🖸 Last |
| Academic Plan:               | 05236 Q PhD Arc                   | hitecture Sp                     | ecialization                | + -                   |
| Plan Sequence:               | 1                                 | Degree:                          | PHD                         |                       |
| Declare Date:                | 24/02/2014                        | Degree Checkout Stat:            |                             |                       |
| Requirement Term:            | 1141 Q 14/15 Year                 | Student Degree Nbr:              |                             |                       |
| Advisement Status:           | Include -                         | Completion Term:                 |                             |                       |
|                              |                                   |                                  |                             |                       |
|                              |                                   |                                  |                             |                       |
| redicted Classification &    | k Award                           |                                  |                             |                       |
|                              |                                   | Estrad Ostina                    |                             |                       |

- (i) If the lower award qualification is not detailed within the list of available options, please contact your School/Faculty QA Officer who will be able to rectify this matter.
  - It will not be necessary for the student to re-register for this brief period of extra time, spent only on editing the thesis.

### (Cii) 'RC2B' Reject but award MPhil with minor corrections within 12 weeks

- Program Action = PGDR (PGDR Examination), Action Reason = RC2B (Reject but award MPhil with Minor Corrections within 12 weeks).
- This should be applied to any student record whereas a result of a viva a student is given 12 weeks to make corrections to their thesis.
- The Effective Date of this will show when this status was applied and thus enable calculation of the end of the 12-week period.
- The 'Expected End Date of Student' in the **Registration Details** remains unchanged.

• If it is close to the planned graduation for that student please contact the graduation team to ensure they are captured in the graduation process.

The SSC will run a report to identify all Completed, Submitted, Re-submitted awaiting viva, and Minor corrections award statuses from Campus Solutions up until the end of September (for December Graduation) and the end of April (for July Graduation). Students who do not have a result by the graduation deadline (provided each year by the SSC) will be removed from the graduation list but they will then be picked up for the next graduation period. PGDR administrators should contact the graduation team if they have any late completers to ensure they are captured in the graduation process.

- Following this, a student will be passed (no further re-examination is undertaken).
- At this point the student will need to be 'Completed' within the system.
- (i) Please refer to the IT Services <u>Student Records Maintenance Training Guide</u> for instructions on how to process a student completion.
- (i) Ensure that the lesser award of MPhil is selected in the 'Predictive Award' field within the 'Academic Plan' tab within Student Program/Plan.

| MANCHESTER<br>1824              |                              |                              |                         |               |
|---------------------------------|------------------------------|------------------------------|-------------------------|---------------|
| avorites Main Menu > Re         | cords and Enrollment > Caree | r and Program Information 🚿  | Student Program/Plan    |               |
| Student Program Studer          | nt Plan Student Sub-Plan     | Student Attributes \ Student | Degrees Hesa Plan 1     | Hesa Plan 2 🕑 |
| Academic Career:                | Postgraduate Research        | Student Career Nbr: 0        | Car Req Term: 2014/15 A | cademic Year  |
| Statuo                          | Antina in Deserver           | Admit Tormu                  | Find View All First     | 1 of 2 🚨 Last |
| Effective Date:                 | 21/10/2014                   | Effective Sequence:          | 2                       |               |
| Program Action:                 | Matriculation                | Action Date:                 | 21/10/2014              |               |
| Action Reason:                  |                              | Requirement Term:            | 14/15 Year              |               |
| Academic Program:               | PGRARCH                      |                              |                         |               |
|                                 |                              |                              | Find   View All First   | 1 of 1 D Last |
| *Academic Plan:                 | 05236 Q PhD Arch             | nitecture Spe                | cialization             | + -           |
| *Plan Sequence:                 | 1                            | Degree:                      | PHD                     |               |
| *Declare Date:                  | 24/02/2014                   | Degree Checkout Stat:        |                         |               |
| *Requirement Term:              | 1141 Q 14/15 Year            | Student Degree Nbr:          |                         |               |
| *Advisement Status:             | Include -                    | Completion Term:             |                         |               |
|                                 |                              |                              |                         |               |
|                                 |                              |                              |                         |               |
|                                 |                              |                              |                         |               |
| Predicted Classification &      | Award                        |                              |                         |               |
| Calculated Classification Mark: |                              |                              |                         |               |
| Predicted Degree C              | lassification:               |                              |                         |               |
| Dree                            | ticted Award:                |                              |                         |               |
| Fice                            | 10000 Antoine.               |                              |                         |               |

- (i) If the lower award qualification is not detailed within the list of available options, please contact your School/Faculty QA Officer who will be able to rectify this matter.
  - It will not be necessary for the student to re-register for this brief period of extra time, spent only on editing the thesis.

### (Civ) 'RC4X' Reject

- Program Action = WADM (Administrative Withdrawal), Action Reason = RC4X (Reject).
- This should be attached to students following their resubmission examination should they be rejected from study.

# **PGDR Award date**

Completion dates should record the date the award was ratified by the Chair of the PGDR Committee.

This date is not recorded on Campus Solutions until the final electronic copy of the thesis has been submitted via eScholar.

# **Managing Interdisciplinary Programmes**

'Interdisciplinary programme' refers to programmes of study where students register in more than one School at the University of Manchester or at University of Manchester and another institution.

Examples of interdisciplinary programmes are Centres for Doctoral Training (CDT's), Doctoral Training Centres (DTC's) and Doctoral Training Partnerships (DTP's).

Guidance on setting up and managing records for interdisciplinary programmes can be found on the Graduate Education pages at <u>Guidance for PGDR Administrators</u>.

# **PGDR Power BI Reporting**

Power BI has several apps/reports available. The main two relating to PGR only are SR: PGR & eProg (PGR Reporting and eProg) and SR: Sub & Comp Rates (PGR Submission and Completion Rates). The latter has an introductory page which explains which students are included/excluded as it should only be doctoral students. There is also some other general information in SR: Student Records and other apps and a full list of these is available at <a href="https://www.staffnet.manchester.ac.uk/student-records/reporting/">https://www.staffnet.manchester.ac.uk/student-records/reporting/</a>.

Access to Power BI apps is granted via the normal route of completing an Ivanti request form from the ITS Support Portal and selecting "Power BI request" and requesting access to the "Student Records" reporting area. Should you require any assistance, please contact: <u>datateam@manchester.ac.uk</u>